# TOSHIBA

# ・・dynabook 図解で読むマニュアル

- 音楽を聴く ■
- オリジナル音楽CDを作る
  - データCDを作る ■
- DVDの映画や映像を観る ■
- デジタルカメラの写真を編集する
  - 写真を見やすく整理する ■
  - 映像を編集してDVDに残す ■
  - テレビを見る/番組を録画する
    - 文書や表、メールを作る ■
    - サイバーサポートを使う ■
  - パソコンの基本操作を学習する
    - プロバイダの問い合わせ先 ■
- アプリケーションの問い合わせ先 ■

# もくじ

| はじき      | カに     |                                           |
|----------|--------|-------------------------------------------|
| 音楽       | を聴く    |                                           |
| Be       | eatJar | n for TOSHIBA                             |
| オリ       | ジナル    | ,音楽CDを作る                                  |
| Re       | ecordN | Now! for TOSHIBA                          |
| デー       | 夕CD    | を作る                                       |
| Re       | ecordN | Now! for TOSHIBA                          |
| DVI      | Dの映ī   | <b>画や映像を観る</b> 12                         |
| In       | terVid | eo WinDVD™ 5 for TOSHIBA                  |
| デジ       | タルカ    | メラの写真を編集する                                |
| 7        | ジカメ    | Walker 2 SE                               |
| 写真       | を見や    | すく整理する                                    |
| Α        | dobe F | Photoshop Album 2.0 Mini                  |
| 映像       | を編集    | してDVDに残す                                  |
| In       | terVid | eo WinDVD™ Creator 2 Platinum for TOSHIBA |
| テレ       | ビを見    | る/番組を録画する                                 |
| In       | terVid | eo WinDVR™ 3 for TOSHIBA                  |
| 文書       | や表、    | メールを作る                                    |
| Μ        | icroso | ft® Office Personal Edition 2003          |
| サイ       | バーサ    | ポートを使う                                    |
| C        | berSu  | Jpport for TOSHIBA                        |
| パソ       | コンの    | 基本操作を学習する                                 |
| で        | きるdy   | nabook                                    |
| プロ       | バイダ    | の問い合わせ先40                                 |
| <b>—</b> |        |                                           |
| アノ       | リケー    | ショノの向い合わせ九                                |

#### 記載について

・本書に記載している画面やイラストは一部を省略したり、実際の表示とは異なる場合があります。

・[スタート] メニューやデスクトップ、フォルダなどの内容は、お客様の使用状況により、本書と実際の表示とが異なる場合があります。

#### 著作権について

音楽、映像、コンピュータ・プログラム、データベースなどは著作権法により、その著作者及び著作権者の権利が保護 されています。こうした著作物を複製することは、個人的にまたは家庭内で使用する目的でのみ行うことができます。 上記の目的を超えて、権利者の了解なくこれを複製(データ形式の変換を含む)、改変、複製物の譲渡、ネットワーク上 での配信などを行うと、「著作権侵害」「著作者人格権侵害」として損害賠償の請求や刑事処罰を受けることがあります。 本製品を使用して複製などをする場合には、著作権法を遵守のうえ、適切な使用を心がけてください。

# はじめに

本製品を安全に正しくお使いいただくために重要な事項が、同梱の冊子『安心してお使いいただくために』に記載されています。本製品をお使いになる前に必ずお読みください。 本書では、次の決まりに従って書かれています。

#### 記号の意味

| ◀∭お願い | データの消失や、故障、性能低下を起こさないために守ってほしい内容、仕様<br>や機能に関して知っておいてほしい内容を示します。必ずお読みください。 |
|-------|---------------------------------------------------------------------------|
| × E   | 知っていると便利な内容を示します。                                                         |
| 参照    | このマニュアルや他のマニュアルへの参照先を示します。<br>このマニュアルへの参照の場合 …「 」<br>他のマニュアルへの参照の場合 …『 』  |

#### 用語について

本書では次のように定義します。

| Office Personal 2003 | ·Microsoft® Office Personal Edition 2003 を示します。        |
|----------------------|--------------------------------------------------------|
| Word 2003            | ·Microsoft® Office Word 2003 を示します。                    |
| Excel 2003           | ·Microsoft® Office Excel 2003 を示します。                   |
| Outlook 2003         | ·Microsoft® Office Outlook® 2003 を示します。                |
| ドライブ                 | ·DVDスーパーマルチドライブ/DVDマルチドライブ/DVD-R/-RWドライブ/              |
|                      | DVD-ROM&CD-R/-RWドライブを示します。                             |
|                      | 内蔵されているドライブはモデルによって異なります。                              |
|                      | 🐲 ドライブについて『応用にチャレンジ 1章 本体の機能』                          |
| DVDスーパーマルチドライブモデル    | ·DVDスーパーマルチドライブが内蔵されているモデルを示します。                       |
| DVDマルチドライブモデル        | ·DVDマルチドライブが内蔵されているモデルを示します。                           |
| DVD-R/-RWドライブモデル     | ·DVD-R/-RWドライブが内蔵されているモデルを示します。                        |
| Office搭載モデル          | ·Microsoft® Office Personal Edition 2003がプレインストールされている |
|                      | モデルを示します。                                              |
| TVチューナ内蔵モデル          | ·TVチューナが内蔵されているモデルを示します。                               |
| TVチューナボックス同梱モデル      | ·TVチューナボックスが同梱されているモデルを示します。                           |

#### Trademarks

- ・Microsoft、Windows、Windows Media、Outlookは、米国Microsoft Corporationの米国およびその他の国に おける登録商標または商標です。
- · CyberSupport、BeatJam、ホームページミックス、マイペンシルは、株式会社ジャストシステムの登録商標です。
- ・CyberSupport、BeatJam、ホームページミックス /R.2、マイペンシル /R.2は、株式会社ジャストシステムの著 作物であり、CyberSupport、BeatJam、ホームページミックス /R.2、マイペンシル /R.2にかかる著作権、その 他の権利は株式会社ジャストシステムおよび各権利者に帰属します。
- ・CDDBはGracenoteの商標です。
- ・The翻訳、The翻訳インターネットは、東芝ソリューション株式会社の商標です。
- Adobe、Photoshopは、Adobe Systems Incorporated(アドビシステムズ社)の米国ならびに他の国における 商標ならびに登録商標です。
- ・駅すぱあとは株式会社ヴァル研究所の登録商標です。
- ・プロアトラスは株式会社アルプス社および株式会社アルプス出版社の登録商標です。
- Symantec、Symantecロゴ、Norton AntiVirus、LiveUpdateはSymantec Corporationの登録商標です。
   Norton Internet Securityは、Symantec Corporationの商標です。
   ©2004 Symantec Corporation. All Rights Reserved.
- ・InterVideo、WinDVD、WinDVR、WinDVD CreatorはInterVideo.Inc.の登録商標または商標です。
- · Sonic RecordNow!はSonic Solutionsの登録商標です。
- ·「できる」は、株式会社インプレスの登録商標です。
- · infoPepperは東芝情報システム株式会社の登録商標です。
- ・アメリカ・オンラインおよびAOLはAOLの登録商標です。
- ・BIGLOBEは日本電気株式会社の登録商標です。
- ・DIONはKDDI株式会社の登録商標です。
- ・OCNはNTTコミュニケーションズ株式会社の商標です。
- ・@niftyは、ニフティ株式会社の商標です。
- ・ODNは日本テレコム株式会社の商標です。
- ・かるがるネットは株式会社アイコムジャパンの登録商標です。

取扱説明書に掲載の商品の名称は、それぞれ各社が商標および登録商標として使用している場合があります。

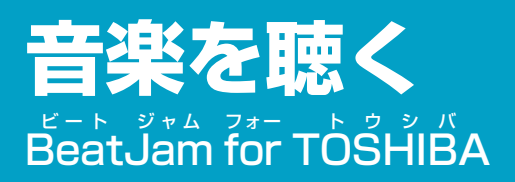

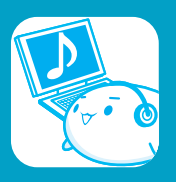

音楽を聴くには、「BeatJam」を使います。音楽CDを聴く以外にも、音楽ファイルを作ったり、好きな音楽ファイル をまとめて1つのリストを作ることもできます。

# 音楽CDを聴く

ここでは、音楽CDを聴く方法を説明します。ドライブに音楽CDをセットするだけで、「BeatJam」を起動することができます。

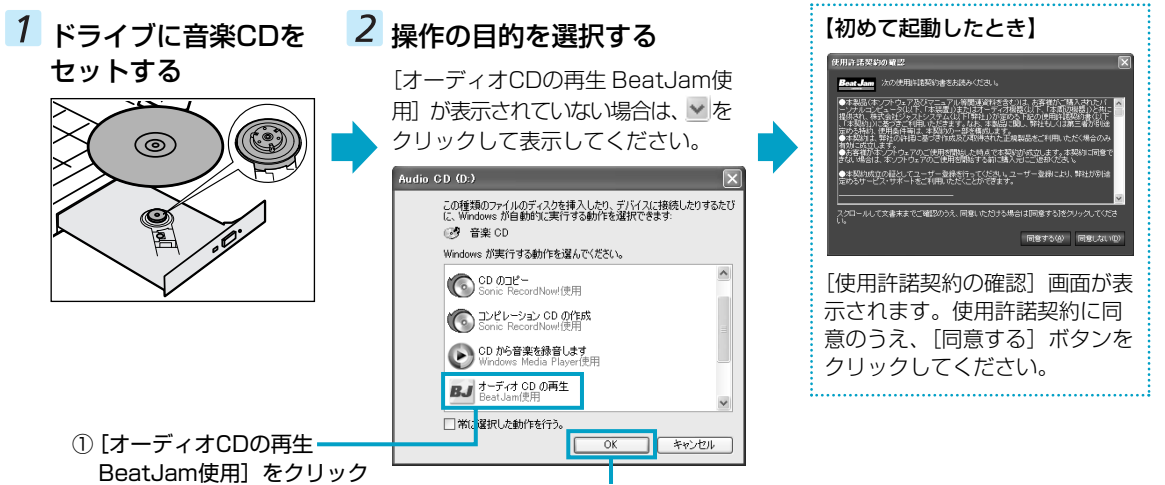

②[OK] ボタンをクリック

# **音楽ファイルを作る/聴く**

ここでは、音楽CDの曲をパソコンに録音して、音楽ファイルを作る方法を説明します。音楽ファイルを作ったら、そのファイルを再生してみましょう。あらかじめ、ドライブに音楽CDをセットしておいてください。

# 1 音楽CDから録音する曲を選択する

| <ul> <li>① [CD] ボタンをクリック</li> <li>CDパネルが表示されます。</li> </ul>                                                                                                    |             |                                                                                                    |           |
|----------------------------------------------------------------------------------------------------|-------------|----------------------------------------------------------------------------------------------------|-----------|
| Construction     Case MBLC2-     CASE MARK     NO     Case MBLC2-       Mark     Mark     Mark     Mark     Mark       Mark     Mark     Mark     Mark     Mark       Mark |             | CDの幹音       曲の一覧(S)       No.     タイトル       201     Track01       202     0%       203     Track02       206     0%       203     Track03       205     Track04       206     0%       205     Track05       206     0%       207     Track06       208     7.       第音東行中     1       計音が続わったら、この画面を閉じる(2) | K(Ħ)<br>▼ |
| Beat Jam                                                                                                    | ー③ 【録音】 ホタン | 音楽CDの曲がパソコンに録音さ                                                                                                    | れ、        |
|                                                                                                    | をクリック       | 音楽ファイルの作成が始まりま                                                                                                    | す。        |
| 2 録音する曲をチェックする                                                                                                    | ここで、アルバム    | タイトルやアーティスト名などを                                                                                                    | 設         |
| 録音しない曲はチェックをはずしてください。                                                                                                    | 定することもでき    | ます。                                                                                                    |           |

# 3 音楽を聴く

| ① <b>[CD] ボタンをクリック</b><br>CDパネルが表示されます。                                                                                                    | 曲をクリックすると、                                                                                                    | 、その曲から再生を始めます。                                       |
|----------------------------------------------------------------------------------------------------|----------------------------------------------------------------------------------------------------|------------------------------------------------------|
| CD         SH 75U         PHALSPOT         Kan with           Albon Tole         Arbot         Arbot         Arbot           Abons         Addat         Arbot         Mission           R50         1to         Arbot         Mission           With Tole         Arbot         Mission         Mission                                                                     |                                                                                                    | タイトル<br>Track01<br>Track02<br>Track03                |
| 2         1758/102           11         4           12         1758/102           11         1           12         1758/102           11         10           12         1758/102           11         10           11         10           12         1758/102           11         10           12         1758/102           11         17           12         1758/102 | 10-25<br>10-25<br>10-25 | てしない場合は、1番上に表示されている<br>種話に再生されます。<br>② [再生] ボタンをクリック |
| CDDB<br>Beat Jam<br>Digital Audio Performer by Justaystem Corporation                                                                                                    |                                                                                                    | ▶ <b>Ⅱ ■ ▶ </b> ▲<br>これで再生できました。                     |

曲は、「Track(トラック)」と表示されます。

| 「BeatJam」が起動しなかったときは、[スタート] → [すべて |
|------------------------------------|
| のプログラム] → [JUSTSYSTEMアプリケーション] →   |
| [BeatJam] → [BeatJam] をクリックしてください。 |

# 2 音楽ファイルを再生する

ライブラリパネルが表示されます。作成した音楽ファイルは、 ライブラリパネルで再生できます。

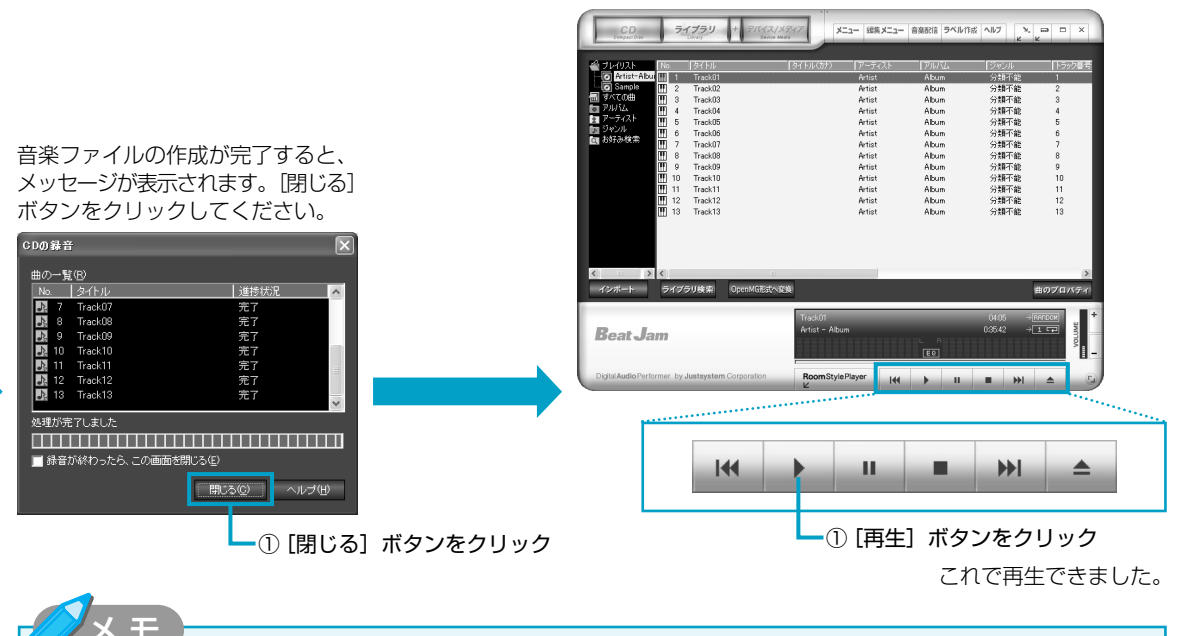

「BeatJam」では、MP3ファイルの再生は可能ですが、MP3形式のデータを作成することができません。
 音楽CDの曲情報をGracenote CDDBから取り込むことができます。Gracenote CDDBについては、「BeatJam」のヘルプを確認してください。Gracenote CDDBは、ユーザ登録しないと使用できません。

# 自分だけの演奏リスト(プレイリスト)を作る

ここでは、プレイリストを作る方法を説明します。音楽ファイルを好きな順番に並べて1つにまとめたものを「プレイ リスト」といい、自分だけの演奏リストを作ることができます。

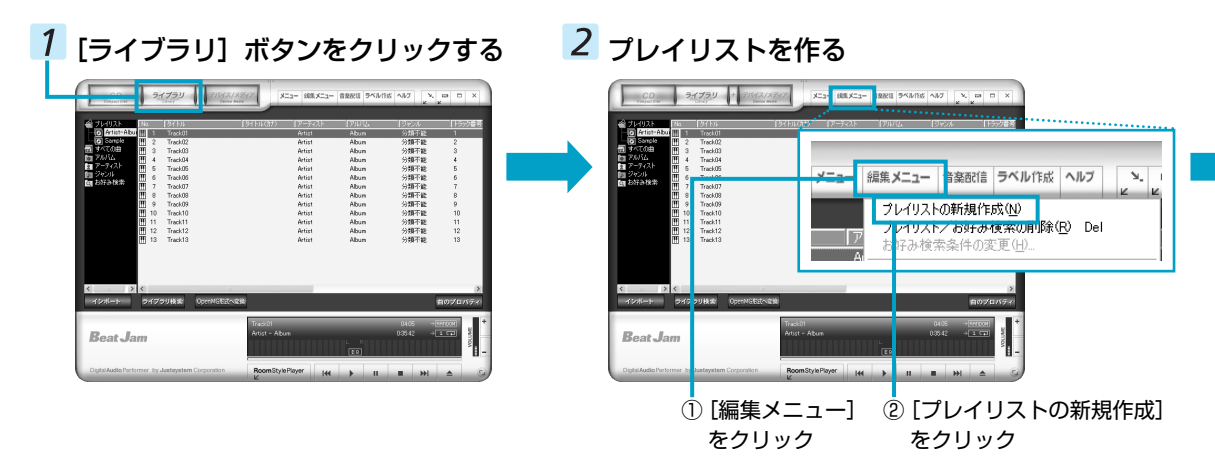

# CDパネルの操作画面

ここでは、CDパネルの操作画面について説明します。

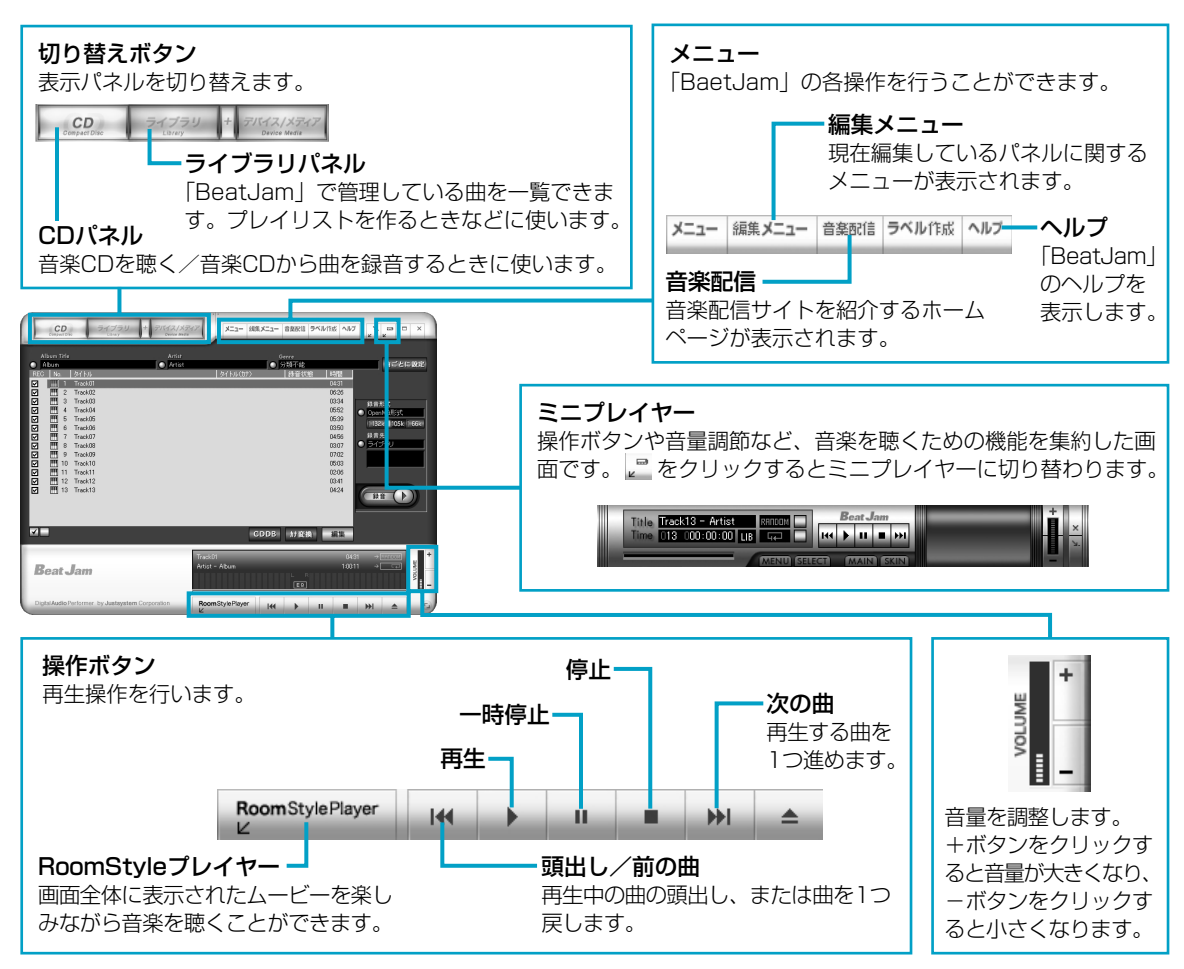

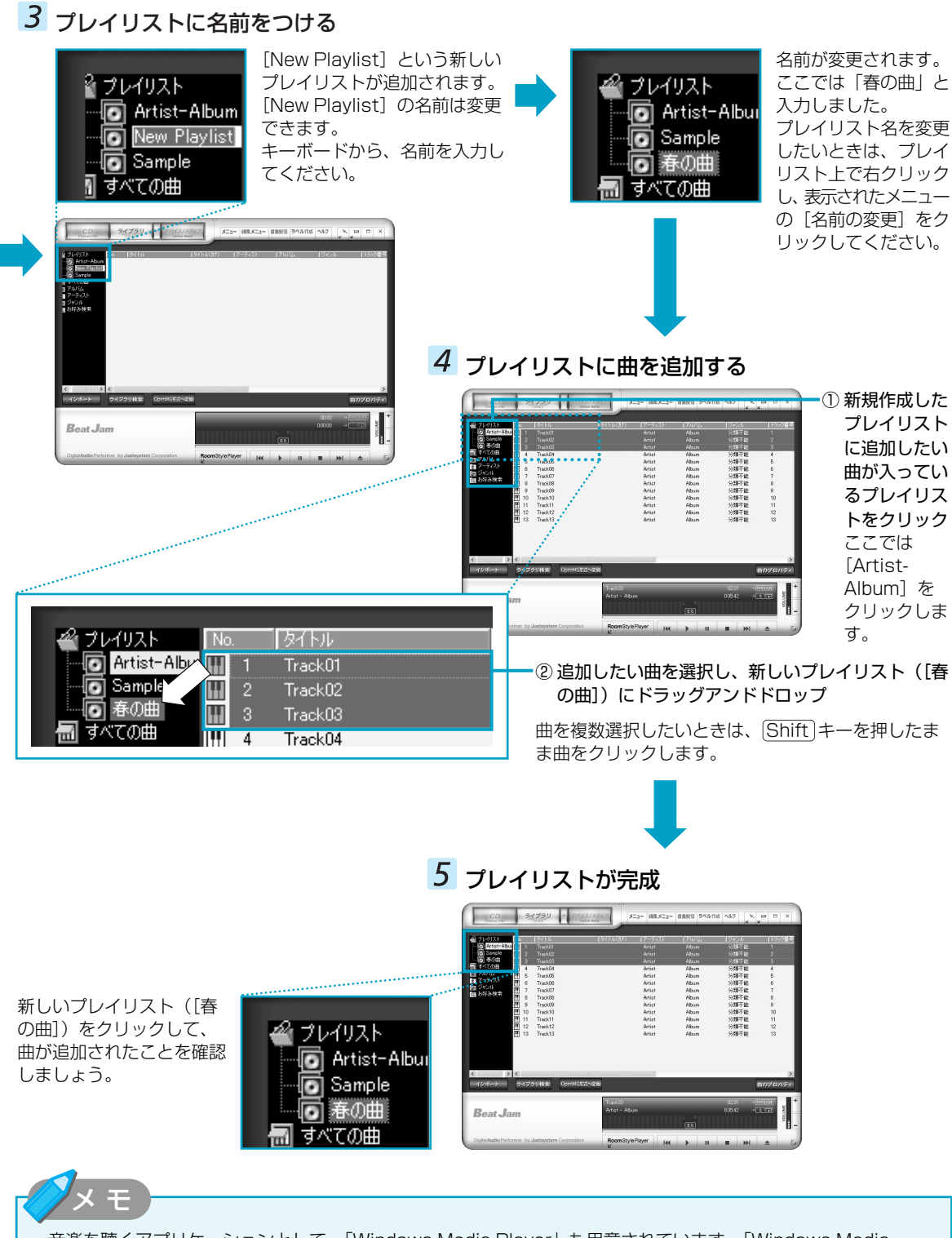

- ・ 音楽を聴くアプリケーションとして、「Windows Media Player」も用意されています。「Windows Media Player」についての詳細は、『ヘルプとサポート』を確認してください。
- ・リモコンが同梱されているモデルでは、リモコンを使って再生操作を行うことができます。詳細は『応用にチャレンジ』を確認してください。

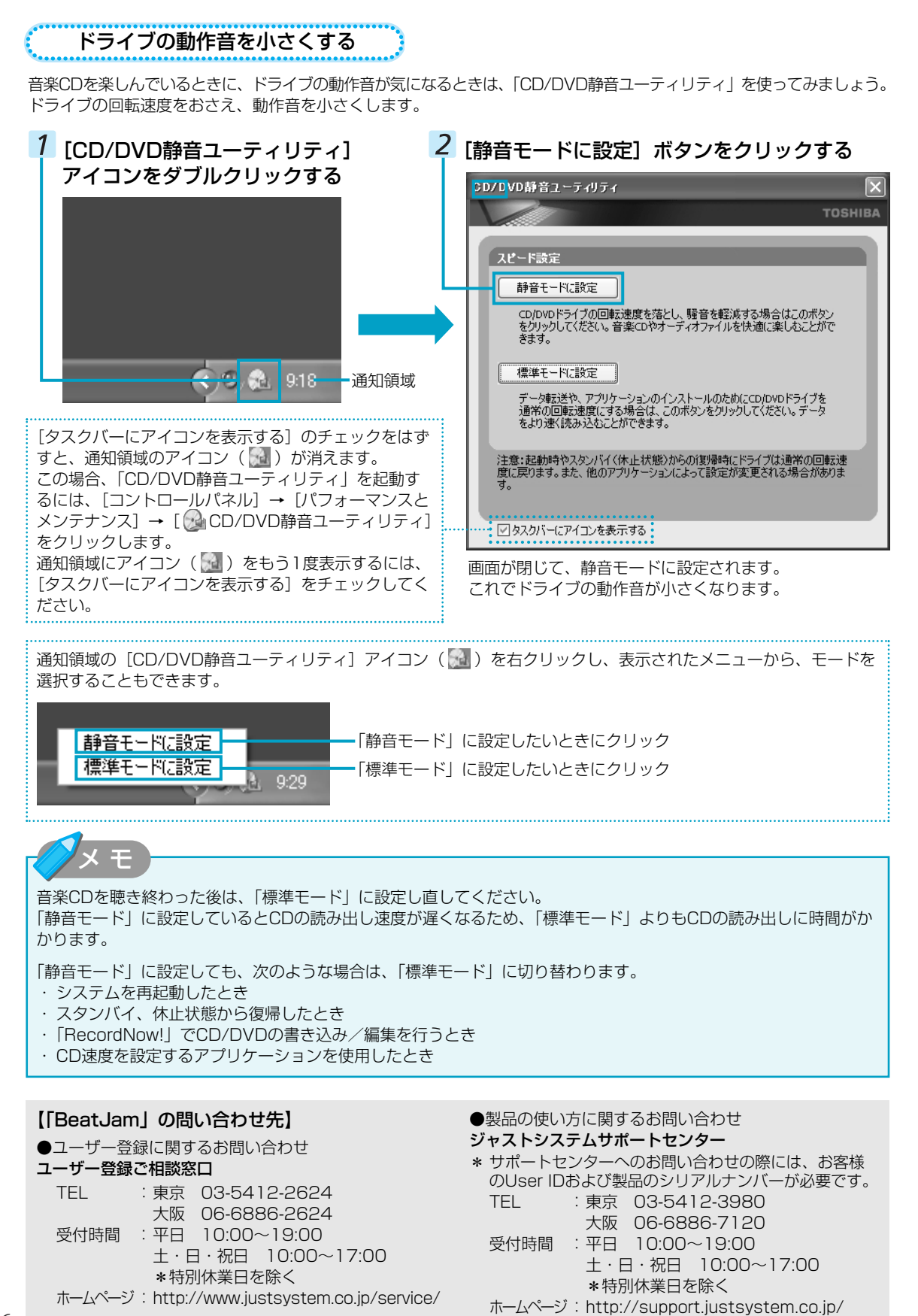

# オリジナル音楽CDを作る Record Now! for TOSHIBA

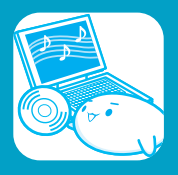

オリジナルの音楽CDを作るには、「RecordNow!」を使います。パソコンに音楽CDから曲を取り込んで、好きな曲を 1つのCDにまとめることができます。

オリジナル音楽CDを作るには、CD-RW、CD-Rを使います。

# **◀沙 お願い)** RecordNow!を使うために

#### 【CD/DVDに書き込む前に】

CD/DVDに書き込みを行うときは、Windows標準のライティング機能や市販のライティングソフトウェアは、使用しないでください。

CD/DVDに書き込みを行うときは、次の注意をよく読んでから使用してください。守らずに使用すると、書き込みに失敗するおそれがあります。また、ドライブへのショックなど本体異常や、メディアの状態などによっては処理が正常に行えず、書き込みに失敗することがあります。

● CD/DVDに書き込むときには、それぞれの書き込み速度に対応したメディアを使用してください。また、推奨するメーカのメディアを使用してください。

使用できるメディアについて 『応用にチャレンジ 1章 本体の機能』

- バッテリ駆動で使用中に書き込みを行うと、バッテリの消耗などによって書き込みに失敗するおそれがあります。 必ずACアダプタを電源に接続してご使用ください。
- 書き込みを行うときは、本製品の省電力機能が働かないようにしてください。また、スタンバイや休止状態を実行 しないでください。

◎ 省電力機能について『応用にチャレンジ 4章 バッテリ駆動』

● 次に示すような、ライティングソフトウェア以外のソフトウェアは終了させてください。

- ・スクリーンセーバ
- ・ウイルスチェックソフト
- ・ディスクのアクセスを高速化する常駐型ユーティリティ
- ・モデムなどの通信アプリケーション など
- ソフトウェアによっては、動作の不安定やデータの破損の原因となります。
- SDメモリカード、PCカードタイプのハードディスクドライブ、USB接続などのハードディスクドライブなど、 本製品の内蔵ハードディスク以外の記憶装置にあるデータを書き込むときは、データをいったん本製品のハードディ スクに保存してから書き込みを行ってください。
- LANを経由する場合は、データをいったん本製品のハードディスクに保存してから書き込みを行ってください。
- 「RecordNow!」を使用してDVD-Video、DVD-Audioを作成することはできません。

#### 【書き込み/削除を行うにあたって】

- タッチパッドを操作する、ウィンドウを開く、ユーザを切り替える、画面の解像度や色数の変更など、パソコンの 操作を行わないでください。
- パソコン本体に衝撃や振動を与えないでください。
- 書き込み/編集作業中は、次の機器の取り付け/取りはずしを行わないでください。

PCカード、USB対応機器、外部ディスプレイ、テレビ、i.LINK対応機器、SDメモリカード、メモリースティック、 パラレルコネクタに接続する機器、テレビ

- パソコン本体から携帯電話、および他の無線通信装置を離してください。
- 重要なデータについては、書き込み終了後、必ずデータが正しく書き込まれたことを確認してください。

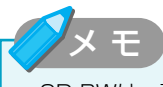

・CD-RWは、再生機器によっては、再生できないことがあります。

### オリジナル音楽CDを作る

ここでは、既成の音楽CDから、曲をいったんパソコンに取り込み、その後CD-Rに書き込んで音楽CDを作る方法を説明します。

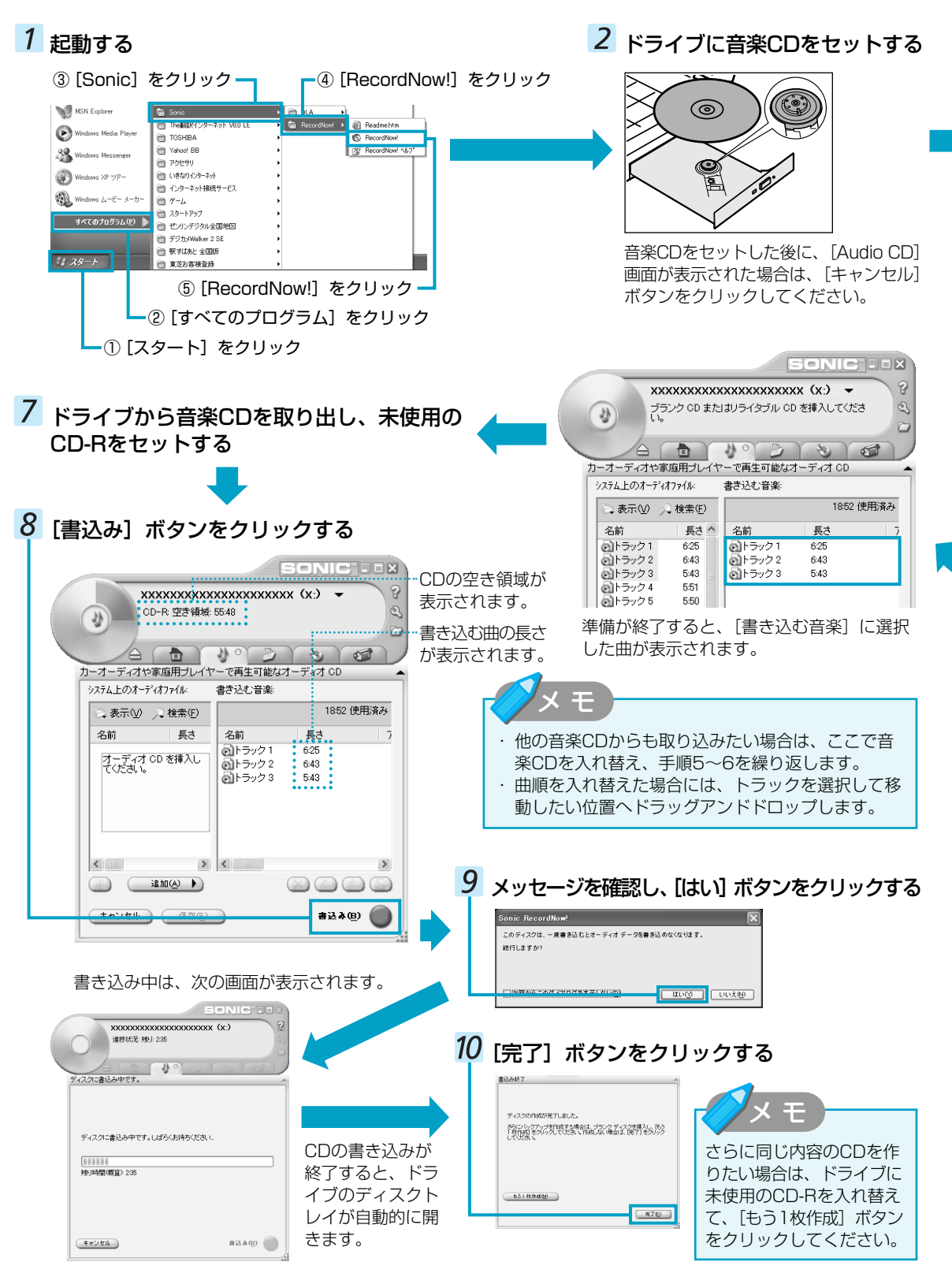

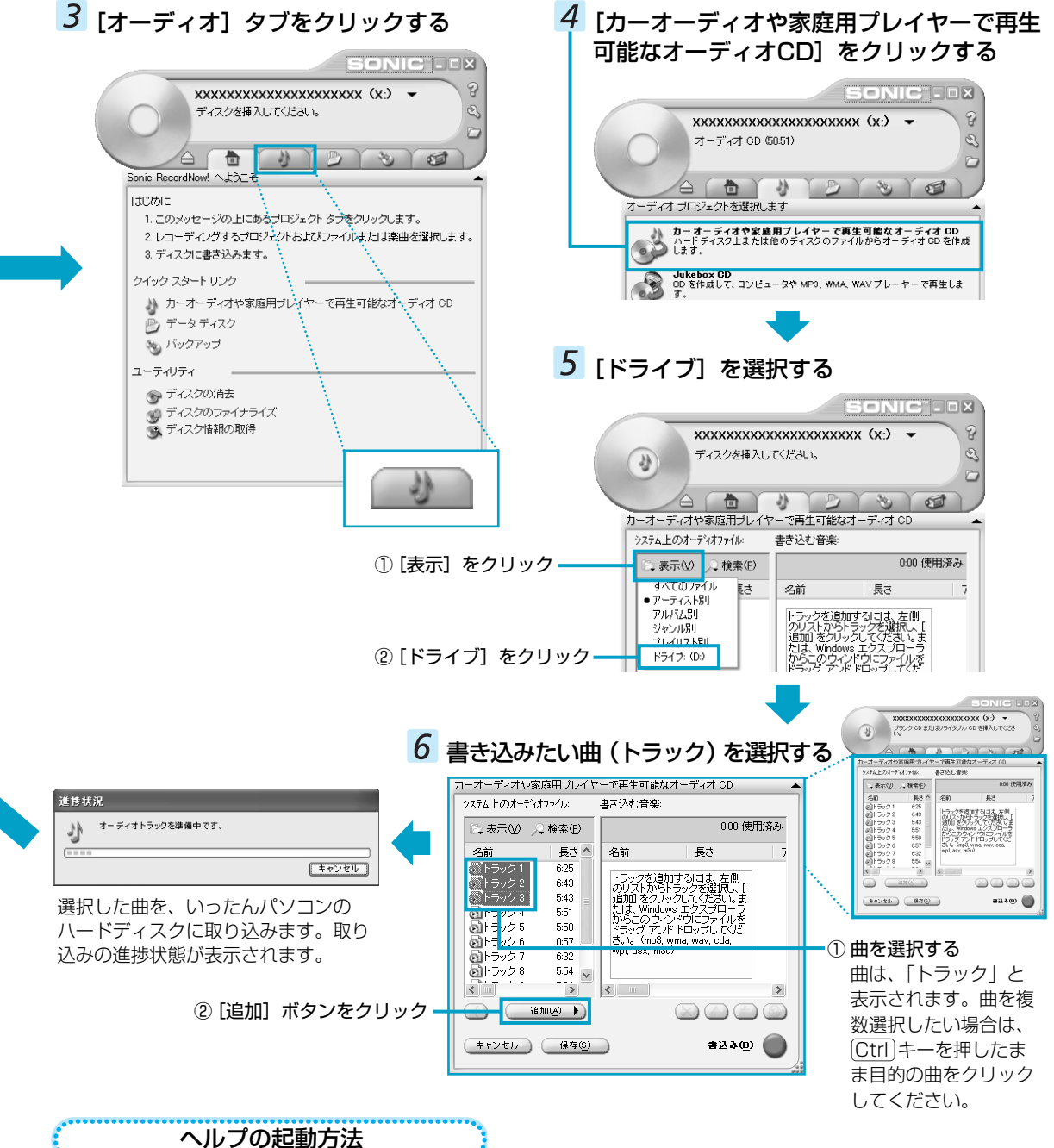

「ハルノリル国川ノム

「RecordNow!」についての詳細は、ヘルプを確認してください。起動方法は、次のとおりです。

### **1** $[スタート] \rightarrow [すべてのプログラム] \rightarrow [Sonic] \rightarrow [RecordNow!] \rightarrow [RecordNow!ヘルプ]$ をクリックする

| 【「RecordNow!」の問い合わせ先】                                                                 | RecordNow!に関するお問い合わせは、ソニック・ソルーショ                           |  |  |  |
|---------------------------------------------------------------------------------------|------------------------------------------------------------|--|--|--|
| ソニックサポートセンター                                                                          | スのサホートハーンのサホートフォームより質問内容をお送り<br>ください。                      |  |  |  |
| TEL     .03-5232-6400       受付時間     :10:00~12:00、13:00~17:00       (土、口、知祭口、在主在地を除く) | ホームページ: http://www.sonicjapan.co.jp/support/<br>index.html |  |  |  |
|                                                                                       | ユーザー登録は以下のページで行ってください。                                     |  |  |  |
|                                                                                       | ホームページ: http://www.sonicjapan.co.jp/register/              |  |  |  |
|                                                                                       | register html                                              |  |  |  |

# データCDを作る Record Now! for TOSHIBA

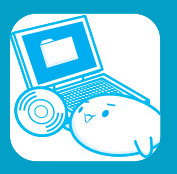

パソコンに取り込んで編集した画像など、容量の大きいデータをCD/DVDに書き込むには、「RecordNow!」を使いま す。「デジカメWalker 2 SE」で編集した画像をCD/DVDに書き込んで知り合いに配ったりするのにも便利です。 デジカメWalker 2 SE P14「デジタルカメラの写真を編集する」

\* DVDへの書き込みができるのは、DVDスーパーマルチドライブモデル、DVDマルチドライブモデル、DVD-R/-RWドライブ モデルのみ

# データCDを作る

ここでは、パソコンに保存されているデータをDVD-R/CD-Rに書き込んで、データCDを作る方法を説明します。

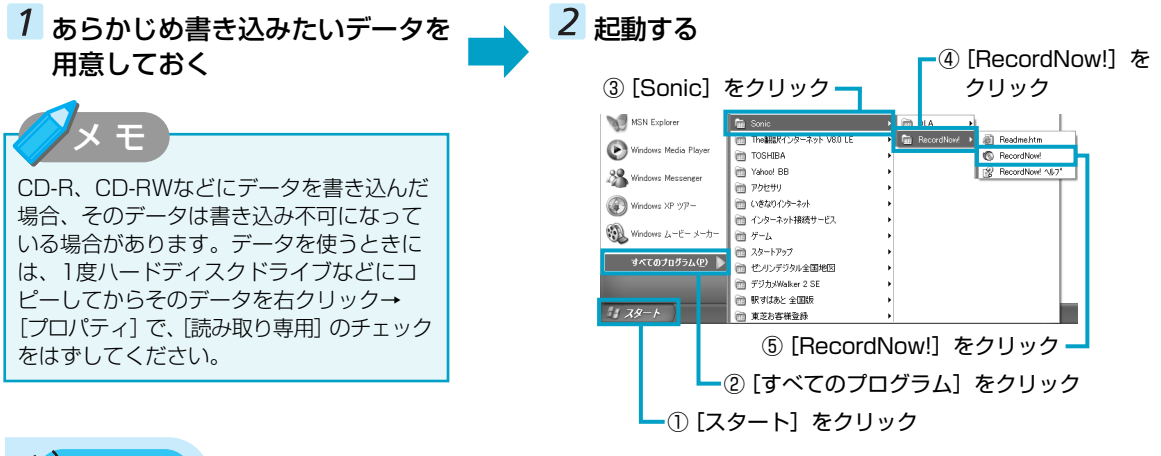

◀))) お願い

#### データCDを作るにあたって

\* データCDを作るには、下記以外にもお願い事項があります。P7「オリジナル音楽CDを作る-RecordNow!を使うために」と合わせてご覧ください。使用できるメディアについては、『困ったと きは 2章 3 CD/DVDにデータのバックアップを取る』の「RecordNow!」に当てはまる部分をご覧 ください。

#### 【書き込む前に】

- ●「RecordNow!」を使用してDVD-RAMにデータを書き込むことはできません。
- DVD-R、DVD+Rにデータを追記した場合、そのDVD-R、DVD+Rを他のパソコンやドライブで読もうとしたとき、OSやドライブの制限により、記録されているすべての内容を読み出せないことがあります。Windows 98SE<sup>\*1</sup>、WindowsMe<sup>\*2</sup>などの16ビット系OSではDVD-R、DVD+Rメディアに追記されたデータを読むことはできません。Windows NT4.0<sup>\*3</sup>ではService Pack 6以降、Windows 2000<sup>\*4</sup>ではService Pack 2以降が必要です。また、DVD-ROMドライブ、マルチドライブの種類によっては追記したデータを読むことができないものがあります。

#### 【書き込み/削除を行うにあたって】

- ●「RecordNow!」で、重要なデータを書き込む場合は、次の設定を行ってください。正常に書き込まれていることを確認できます。
  - ① [RecordNow!] を起動し、画面右上の [オプション] ボタン ( 🕓 ) をクリックする [オプション] 画面が表示されます。
  - ② 画面左側の一覧の [データ] をクリックする
  - ③ [データオプション]の[書込み後、ディスクに書き込まれたデータをベリファイする]をチェックする
  - ④ [OK] ボタンをクリックする
- \*1 Microsoft® Windows® 98 SECOND EDITION operating system日本語版を示します。
- \*2 Microsoft® Windows® Millennium Edition operating system日本語版を示します。
- \*3 Microsoft® Windows NT® Workstation 4.0 operating system日本語版を示します。
- \*4 Microsoft® Windows® 2000 Professional operating system日本語版を示します。

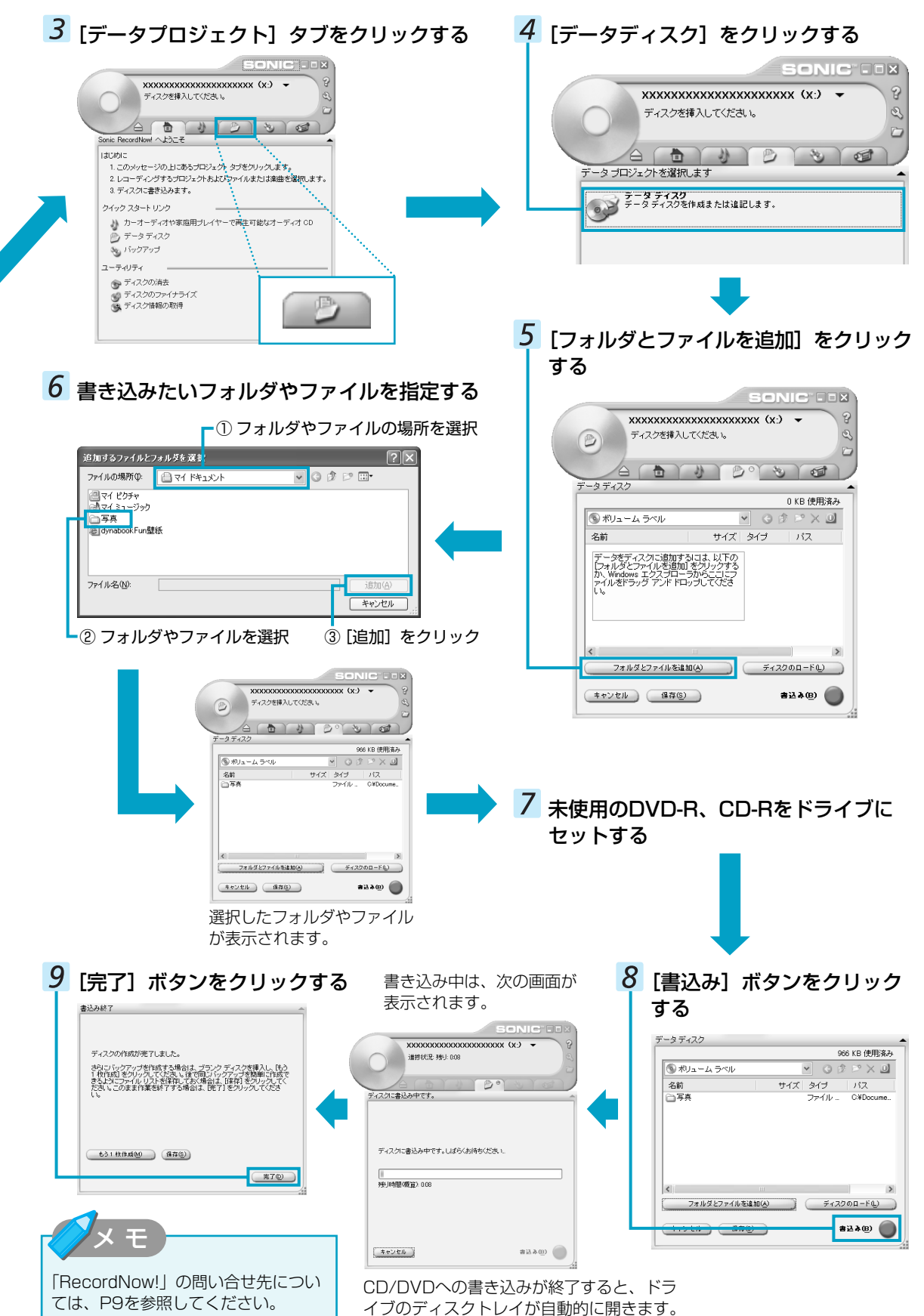

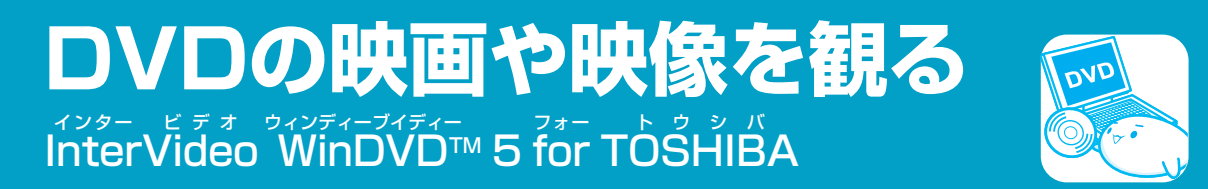

DVDの映画や映像を観るには、「InterVideo WinDVD」を使います。本製品では、DVD-Videoの再生ができます。

# **DVDを観る**

ここでは、DVDの映像を観る方法を説明します。

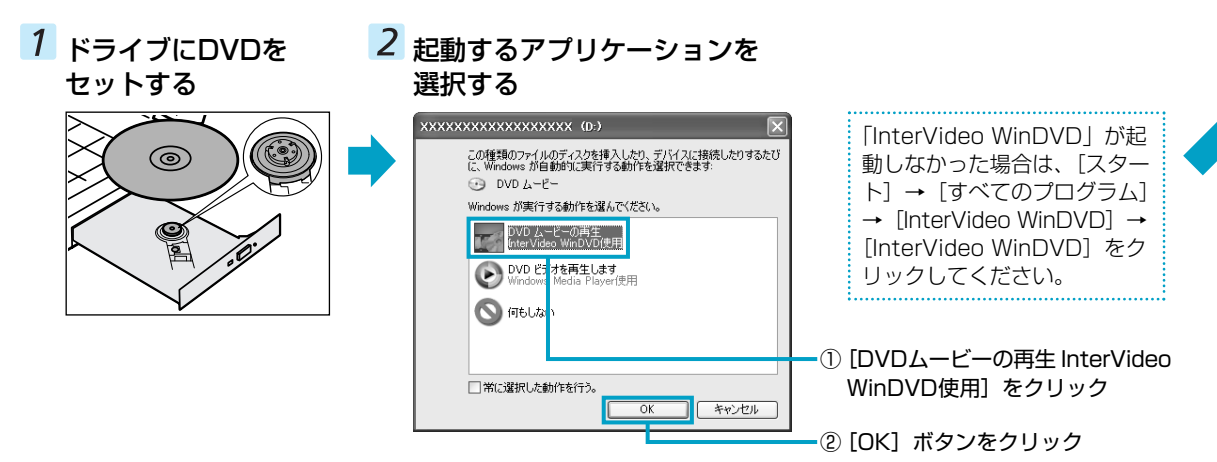

# ● お願い DVD-Videoの再生にあたって

- DVD-Videoの再生には、「InterVideo WinDVD」を使用してください。「Windows Media Player」やその他市 販ソフトを使用してDVD-Videoを再生すると、表示が乱れたり、再生できないことがあります。このようなとき は、「InterVideo WinDVD」を起動し、DVD-Videoを再生してください。
- DVD-Video再生ソフト「InterVideo WinDVD」は、Video CD、Audio CD、MP3の再生はサポートしていません。
- DVD-Video再生時は、なるべくACアダプタを接続してください。省電力機能が働くと、スムーズな再生ができな いことがあります。バッテリ駆動で再生するときは「東芝省電力」で「DVD再生」プロファイルに設定してくだ さい。
- DVD-Videoを再生する前に、他のアプリケーションを終了させてください。また、再生中には他のアプリケーションを起動させたり、不要な操作は行わないでください。 再生中に、常駐しているプログラムの画面やアイコンなどがちらつくときは、「InterVideo WinDVD」を最大表示にしてください。
- DVD-Videoの再生はŔeģionコード「2」、「ALL」のものをご使用ください。
- 外部ディスプレイまたはテレビに表示するときは、再生する前にあらかじめ表示装置を切り替えてください。また、マルチモニタ(内部液晶ディスプレイと外部ディスプレイまたはテレビの同時表示)の設定では、外部ディスプレイまたはテレビに表示するための設定が必要です。 内部液晶ディスプレイと外部ディスプレイにClone表示をしているときDVD-Videoを再生すると、画像がコマ落ちすることがあります。この場合は表示解像度を下げるか、内部液晶ディスプレイまたは外部ディスプレイのみに表示するか、拡張表示に設定してください。

表示装置の切り替え『応用にチャレンジ 3章 周辺機器の接続』

その他の注意については、「Readme」に記載しています。 「Readme」の起動は、〔スタート〕→[すべてのプログラム]→[InterVideoWinDVD]→[readme1st.txt]を クリックしてください。

# 3 「InterVideo WinDVD」が起動する

#### メインウィンドウ

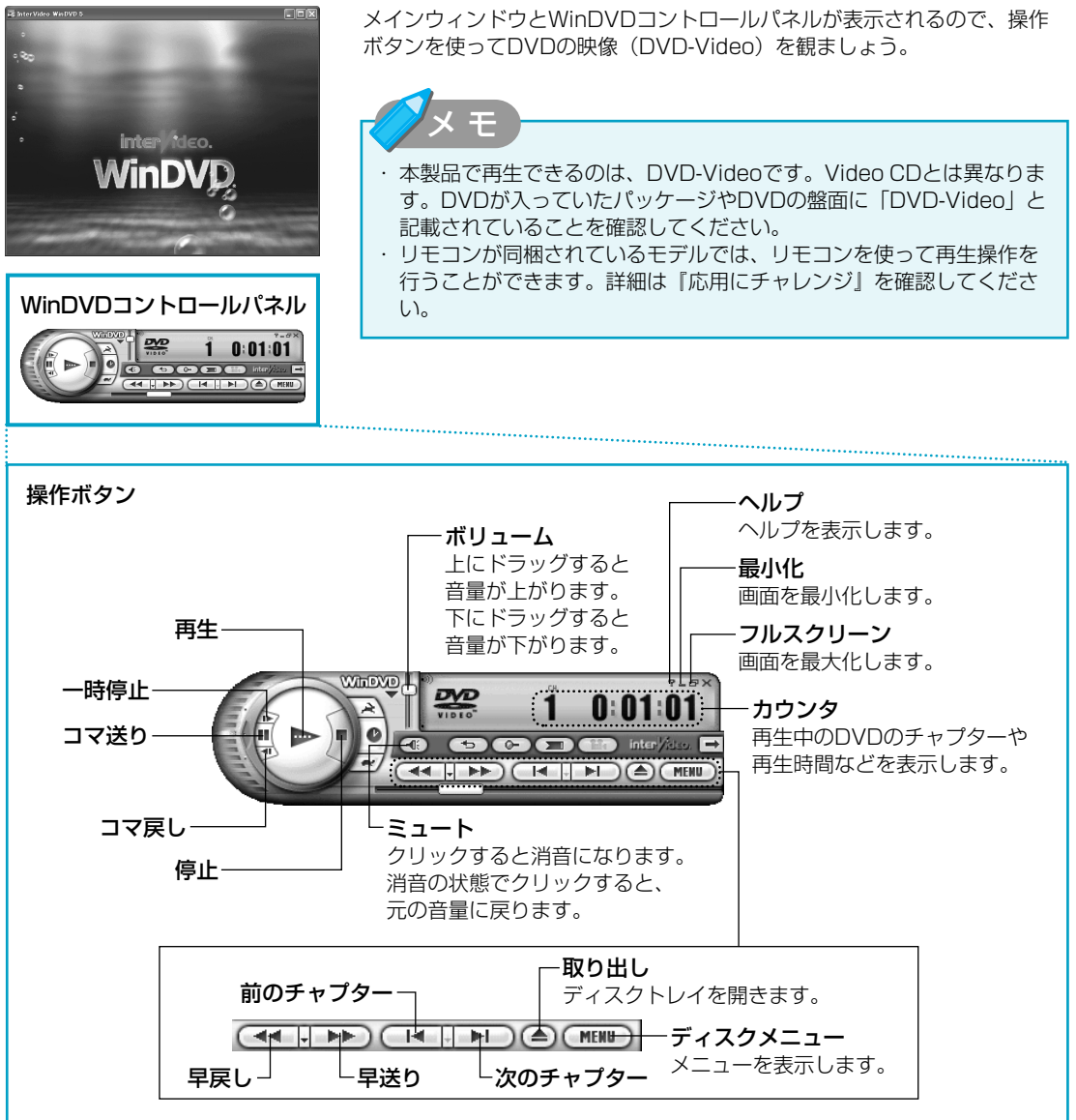

再生するDVD-Videoによっては、表示が一部異なる場合があります。また、操作ボタンの一部は、機能対応している場合のみ表示できます。

#### 【「InterVideo WinDVD」の問い合わせ先】 東芝(東芝PCダイヤル)

ナビダイヤル : 0570-00-3100 (サポート無料) 受付時間 : 9:00~19:00 (年中無休) システムメンテナンスのため、サポートを 休止させていただく場合がございます。 お客様からの電話は全国6箇所(千葉市、大阪市、名古屋 市、福岡市、仙台市、札幌市)の最寄りの拠点に自動的に 接続されます。

拠点までの電話料金は有料となります。また海外からの電話、携帯電話などで左記電話番号に接続できないお客様は、043-298-8780までご連絡ください。

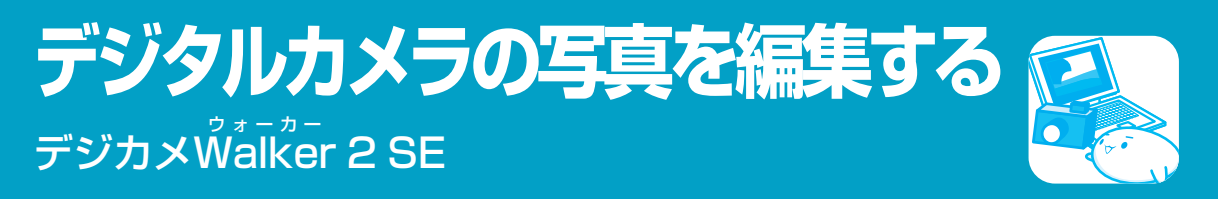

デジタルカメラで撮った写真などの画像を編集するには、「デジカメWalker 2 SE」を使います。文字を書き込んだりなどの編集操作を簡単に行うことができます。

# 写真を編集する

ここでは、デジタルカメラで撮った写真をパソコンにファイルとして取り込んだ状態で、編集をする場合について説明 します。デジタルカメラからパソコンへの取り込みかたは、接続するデジタルカメラによって異なります。詳しくは、 『デジタルカメラに付属の説明書』を確認してください。

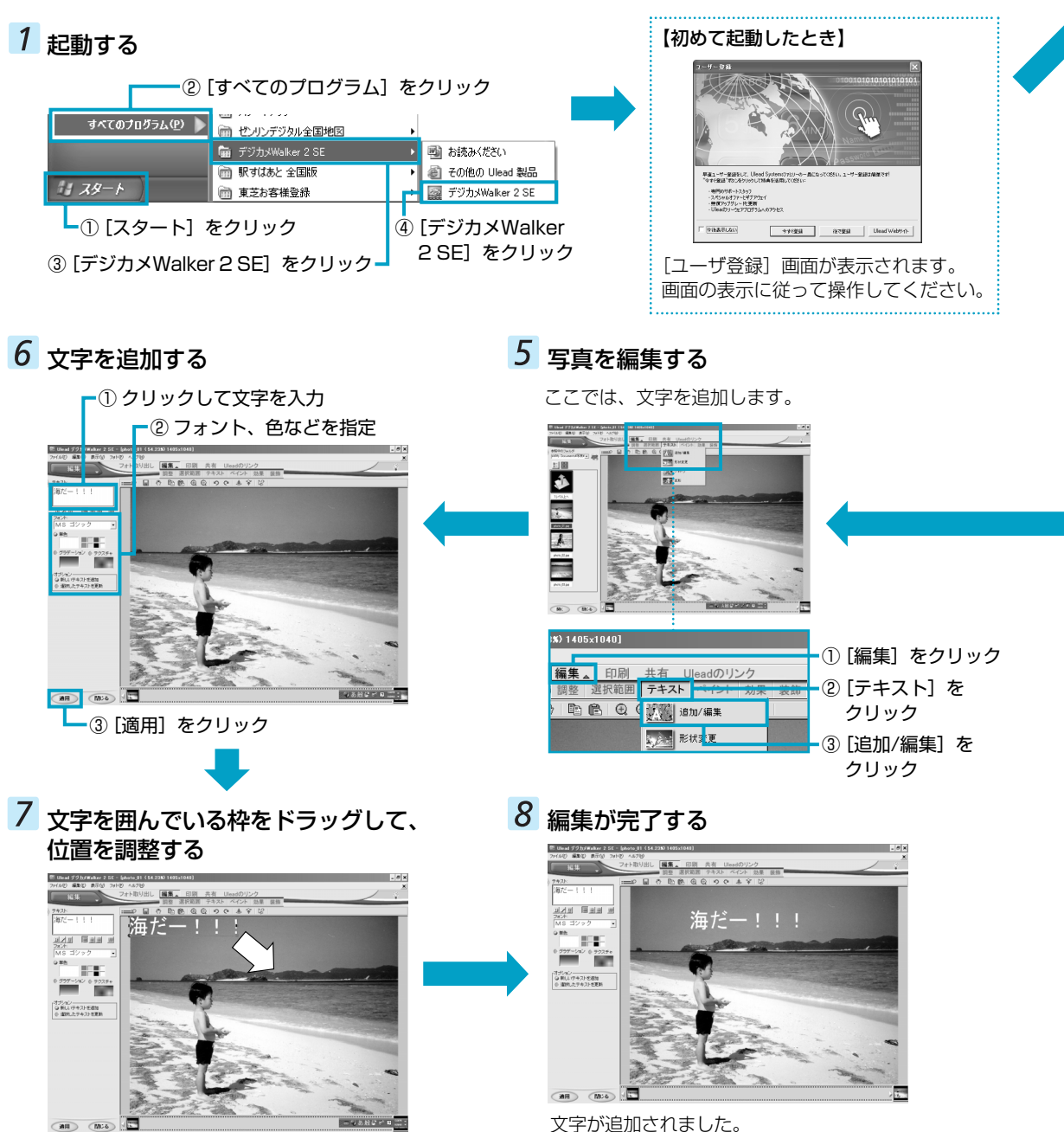

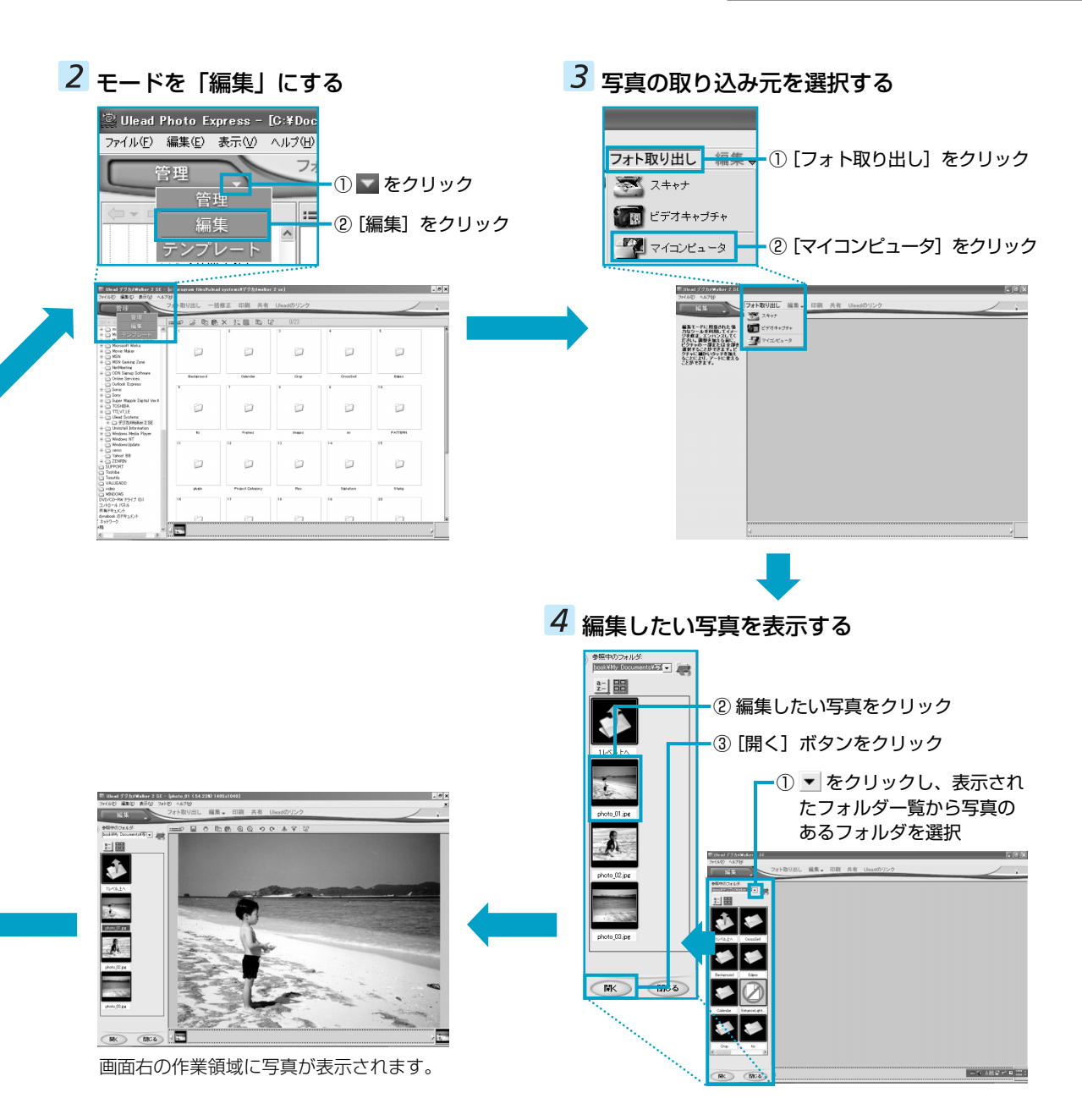

#### 【デジカメWalker 2 SE(Ulead iPhoto Express)の問い合わせ先】

#### ユーリードテクニカルサポート

●E-mailによるお問い合わせ

ホームページ: http://www.ulead.co.jp/tech/tech.htm 上記ページではよくあるご質問(FAQ)ページを随時更新 しております。まずはこちらをご確認ください。 それでも解決しない場合は、上記ページに用意されており ます「お問い合わせフォーム」をご利用のうえ、お問い合 わせください。

- ●電話によるお問い合わせ 電話番号 : 03-5491-5662
  - 受付時間 :平日10:00~12:00、13:00~17:00
    - (土・日・祝祭日・年末年始を除く)
  - \* 新製品発売後や時期によってはお電話がつながりに くくなります。より素早い問題解決のためにも、是 非左記FAQページをご参照ください。

<ユーザ登録について> お客様へのより素早く質の高いサポートをさせていただくため、ご利用製品のユーザ登録をお願いしております。 ユーザ登録はホームページより行うことができます。 下記ホームページアドレスより [登録] - [Ulead製品のユーザー登録]を選択して登録を行ってください。 ホームページ: http://www.ulead.co.jp/

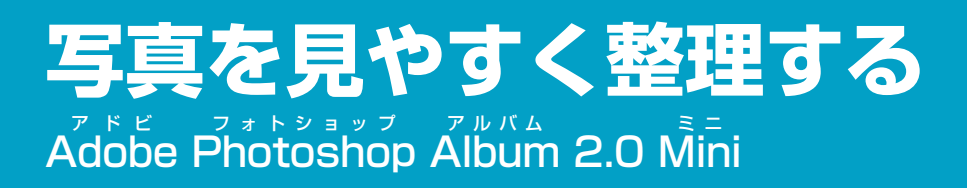

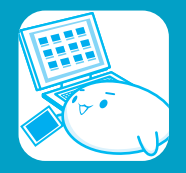

デジタルカメラで撮った写真などの画像を整理するには、「Adobe Photoshop Album 2.0 Mini」を使います。画像 を画面上に好きな順番に並べ替えたり、パソコンに保存されている画像を検索することもできます。

# 写真を整理する

ここでは、写真をパソコンに取り込んで、画面上に並べて表示する方法について説明します。

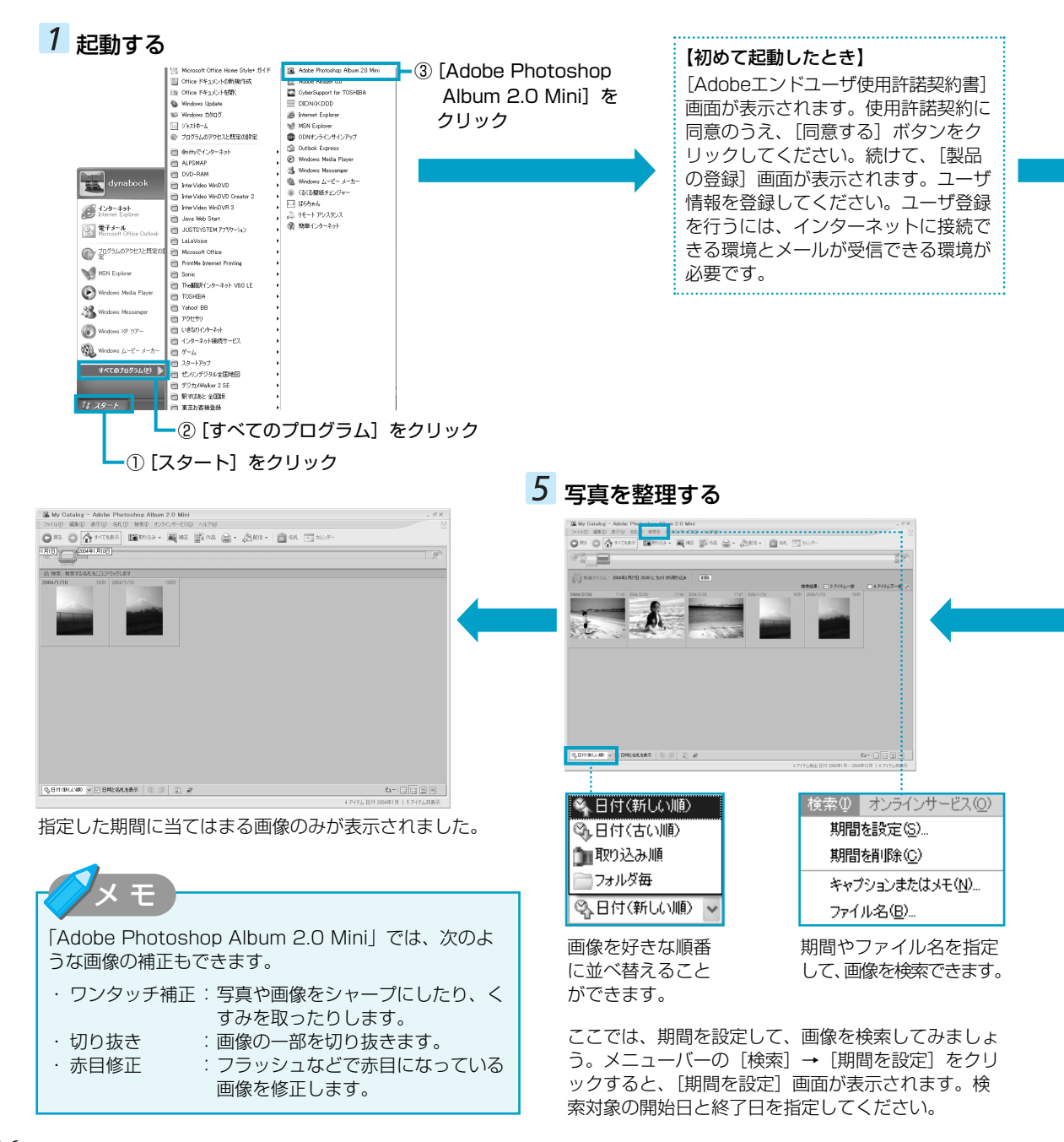

क्ति दश

Ctrl+G

Ctrl+U Ctrl+Shift+G

#### **2** デジタルカメラをパソコンに接続する、 3 写真をパソコンに取り込む または画像が保存されている記憶メディ 0 0.61 アをパソコンにセットする パソコンとデジタルカメラの接続方法は、『デジタル カメラに付属の説明書』を確認してください。記憶 メディア(SDカードなど)をセットする方法は、 『応用にチャレンジ』を確認してください。 olehohotoo a deersever 🛛 🖓 👘 🔍 y Gatalog - Adobe Photoshop Album 2.0 Mini ② 単系の あ市() 64() 85() 45() 45() 45() 20() A32() ③ ② ☆ サイビを示 INF0535 - 編 ME 副11 論 論 - 読者24 - 箇 64. 下った) ① [取り込み] をクリック 前 特定: 特定でムタル3 🖬 作品 🚔 💽 補正 🚺 取り込み 👻 🌃 カメラまたはカードリーダから(C)... 🛋) スキャナから(S)... ファイルやフォルダから(E)... ② [カメラまたはカードリーダから] をクリック o'enologo a dencentara | 🕫 🧟 ち 🎕 「Adobe Photoshop Album 2.0 Mini」が起 4 保存先を指定する 動します。 『クイックガイド』が表示されます。ここで ① [カメラまたはカードリーダ] を選択 は × をクリックして画面を閉じてください。 写真がパソコンに取り込まれました。 🛣 My Catalog - Adobe Photoshop Album 2.0 Mi 0 47 na 🚔 an 🛐 na 🙀 🖬 (i) SI.

 画像の保存先を指定・ 🖭 カメラまたはカードリーダから写真を取り込む 「 201込み」ボタンの行用設定を行います。後で変更する場合はメニューから編集 / 環境 11 定を選択します。 カメラ: E¥くカメラまたはカードリーダン 🔽 3 7174→8 ファイル保存先: C:¥...¥デジタルカメラデータ¥2004-02-27-2028-36 参昭 ✓ サブフォルダ名に取り込み日時を使用(R) 取り込み後、カメラまたはメモリカードから写真を削除(D) 。 すべての写真を取り込む① Oł キャンセル ③ [OK] ボタンをクリック RLAND V 🖸 BHA'SALLERR 🗈 🗇 🖉 £1-: 🗌 🔛 🖽 「サムネールエリアには、新しく取り込んだ画 サムネールエリア タイムグラフ 像だけが表示されます。」というメッセージが 取り込んだ画像を自動 バーを動かすだけで、撮影 表示されたら、[OK] ボタンをクリックして 整理して順番に並べて した日付ごとに画像を探す ください。 表示します。 ことができます。

#### 【「Adobe Photoshop Album 2.0 Mini」の問い合わせ先】

#### Adobe Photoshop Album support

サポート情報については、下記ホームページをご覧ください。

- ホームページ: http://www.adobe.co.jp/support/products/photoshopalbum.html
- ●カタログのご請求、製品ご購入前の製品情報、製品購入に関するお問い合わせ
- (製品サポート窓口ではございません。「購入する」ための情報提供窓口です)

#### カスタマーインフォメーションセンター

: 03-5350-0407 TFI 受付時間 : 9:30 ~17:30(土曜、日曜、祝日、指定休日を除く) \*操作に関する内容は東芝PCダイヤルへお問い合わせください。

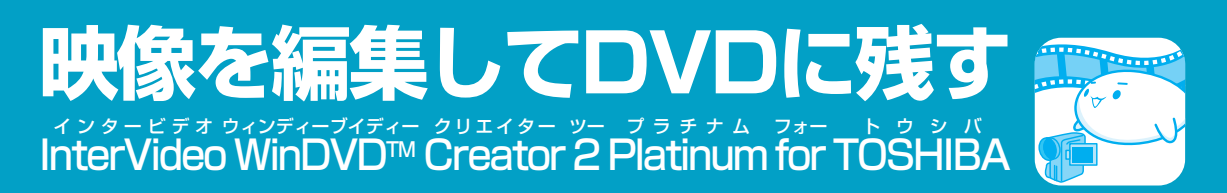

映像を編集してDVDに残すには、「WinDVD Creator」を使います。録画したテレビ番組やデジタルビデオカメラで撮影した映像をパソコンで編集し、DVDに残すことができます。 \*DVDの作成は、DVDスーパーマルチドライブモデル、DVDマルチドライブモデル、DVD-R/-RWドライブモデルのみ

# 録画したTV番組や映像ファイルをDVDにする

ここでは、録画したTV番組や、あらかじめファイルにしておいたビデオ映像などをDVDに書き込む方法を説明します。

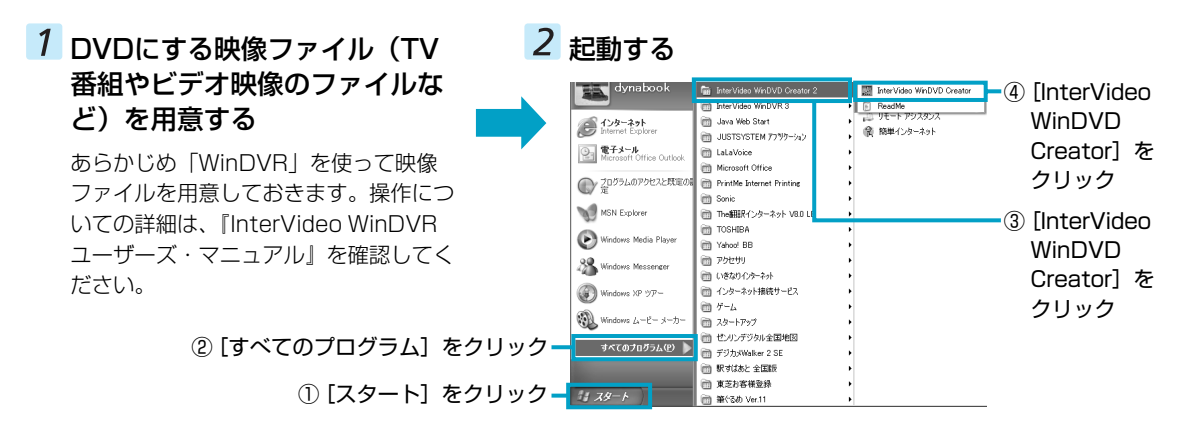

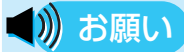

### テレビ番組の取り込みについて

● テレビ番組、ビデオデッキやアナログのビデオカメラのテープの映像を取り込んだり編集するときは、まず 「WinDVR」を使用して映像を取り込み、その後「WinDVD Creator」で編集してください。「WinDVR」と 「WinDVD Creator」の詳細については『InterVideo WinDVR ユーザーズ・マニュアル』と『InterVideo WinDVD Creator 2 Platinum ユーザーズ・マニュアル』を確認してください。

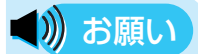

### 「WinDVD Creator」の使用にあたって

- ●本製品にインストールされている「Windows Movie Maker 2」やその他の映像データを取り込むソフトウェア は使用しないでください。
- ●「InterVideo WinDVD」などの映像を再生するアプリケーションが動作していると、編集中のプレビューが正し く表示されないことがあります。編集中は他のアプリケーションを終了してください。
- 編集中のプレビューは内部液晶ディスプレイにのみ表示されます。外部ディスプレイには表示されません。
- 著作権保護された映像が保存されているDVDの映像の編集は行えません。
- 著作権保護されているコンテンツは再生できません。
- ●「WinDVD Creator」の動作中は、画像の解像度・色数の変更は行わないでください。
- バッテリ駆動で使用中に映像データの取り込みを行うと、バッテリ消耗などによって取り込みに失敗するおそれが あります。必ずACアダプタを電源に接続してご使用ください。

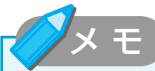

- プロジェクトモードでのDVDの書き込みにおいて、サポートしているメディアは、次のとおりです。
- ・DVDスーパーマルチドライブモデル:DVD-RAM、DVD-RW、DVD-R、DVD+RW、DVD+R
- ・DVDマルチドライブモデル:DVD-RAM、DVD-RW、DVD-R
- ・DVD-R/-RWドライブモデル:DVD-RW、DVD-R
- これらのメディアは、DVD-Videoフォーマットにて書き込むことができます。

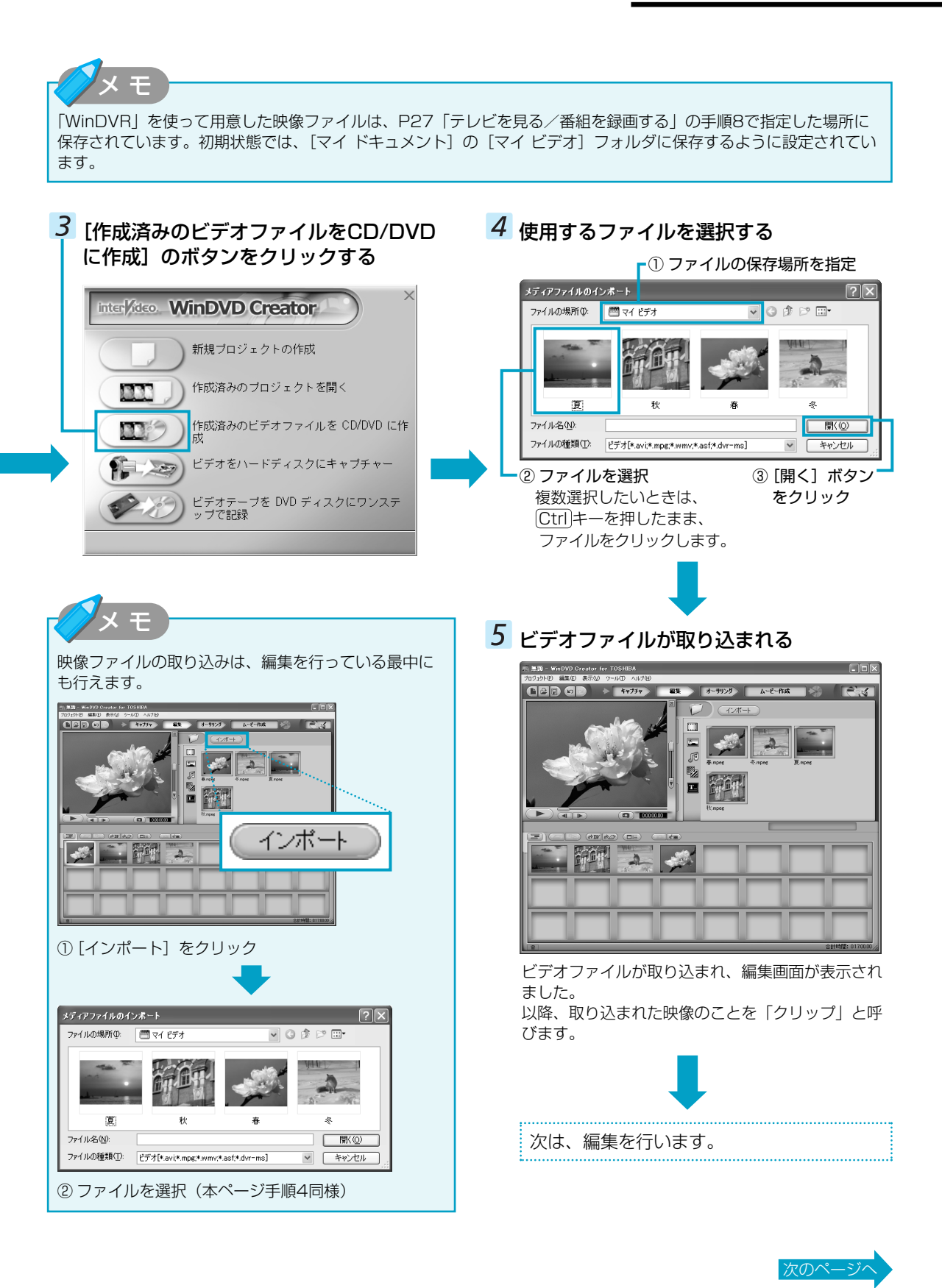

# 6 クリップを並び替える

ストーリーボードに表示されたクリップをドラッグ アンドドロップして、書き込みたい順番に並び替え ます。

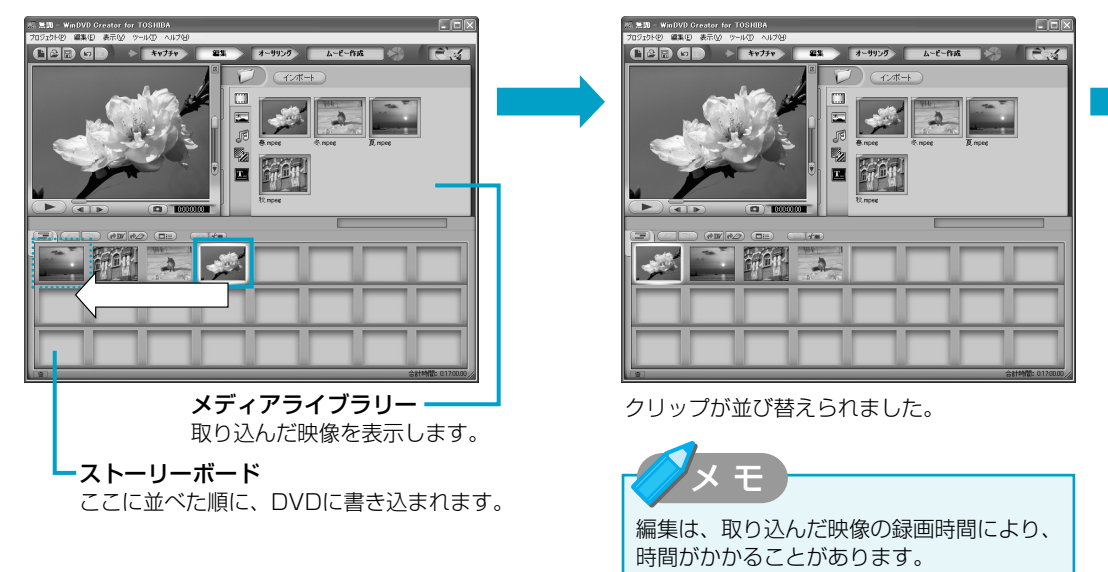

P24「デジタルビデオカメラで撮影した映像をDVDにする」で、デジタルビデオカメラから直接映像を取り込んだ 場合は、クリップがストーリーボードに表示されていません。メディアライブラリーに表示されているクリップを、 ストーリーボードにドラッグアンドドロップしてください。

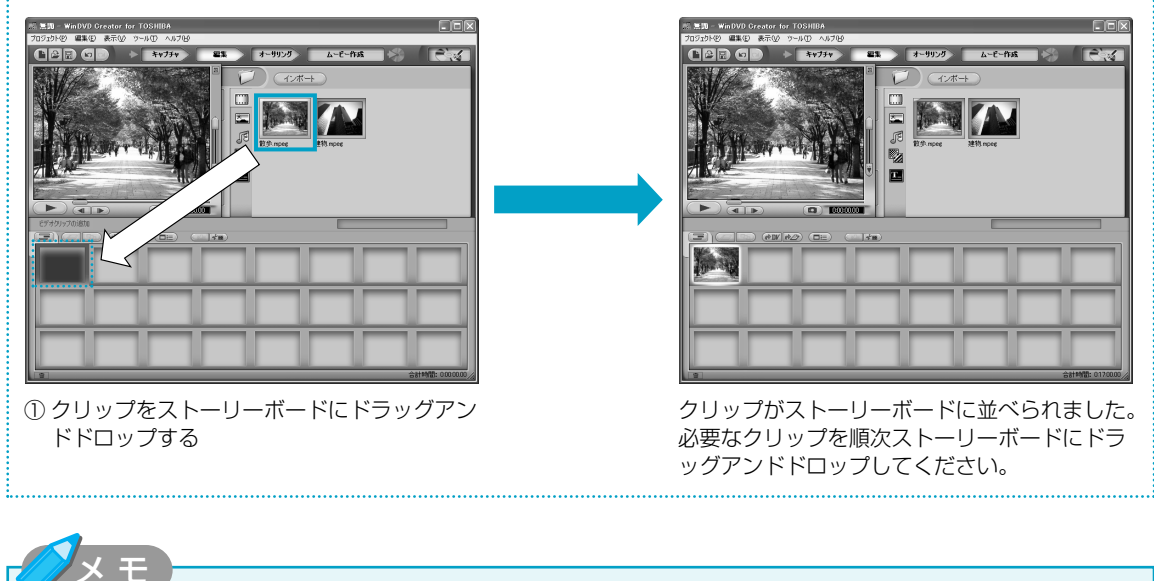

編集やDVDメニューを作る操作では、ここで説明している内容以外にも、次のような加工ができます。 ・編集の画面では、クリップの不要な部分(CMなど)をカットしたり、クリップを分割することができます。また、 映像(動画)だけでなく、画像(静止画)や音楽を追加することもできます。 ・オーサリングの画面では、DVDメニューの背景画像を替えたり、文字の入力やボタンを変更することができます。 これらについての詳細は、「InterVideo WinDVD Creator 2 Platinum ユーザーズ・マニュアル」を確認してください。

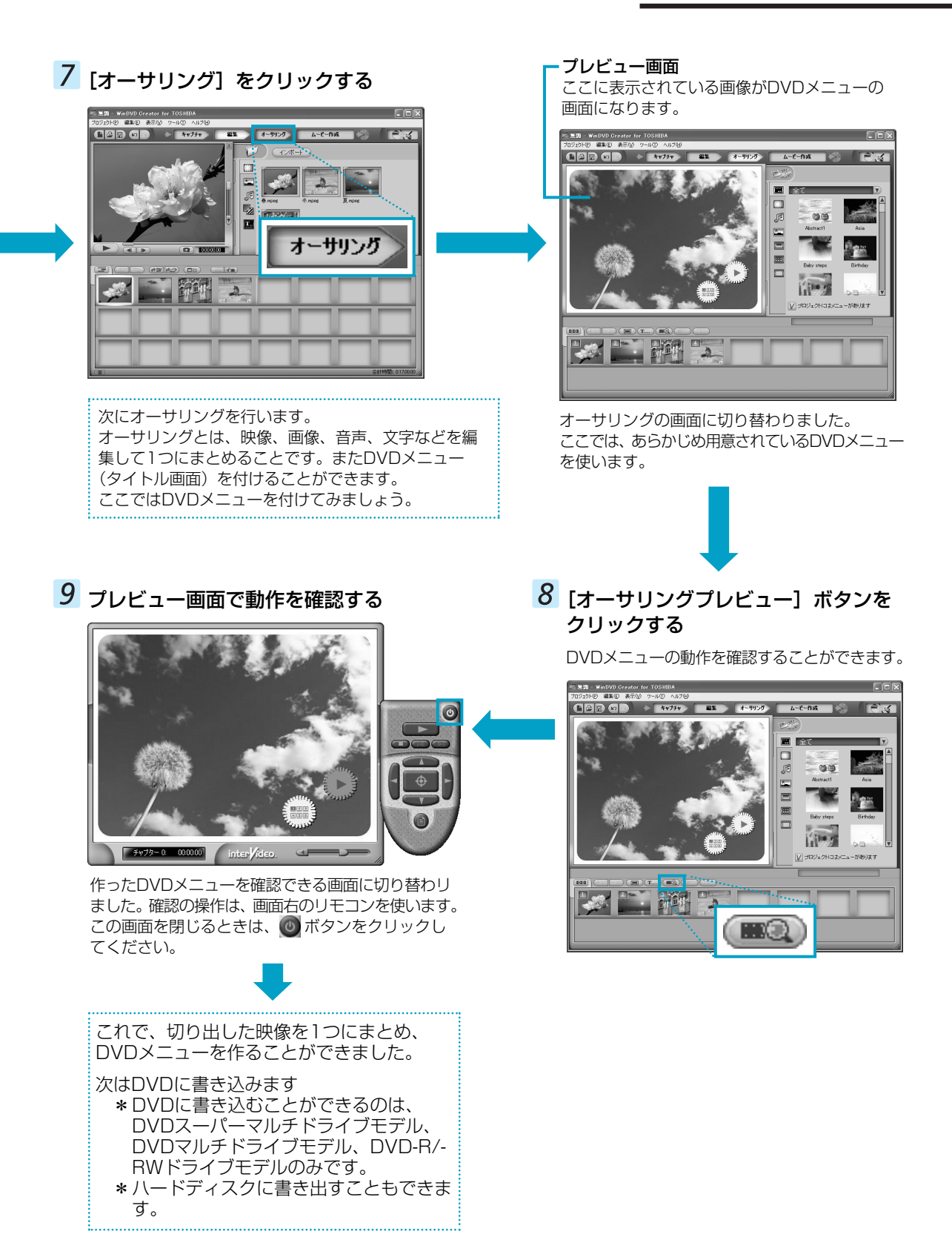

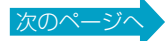

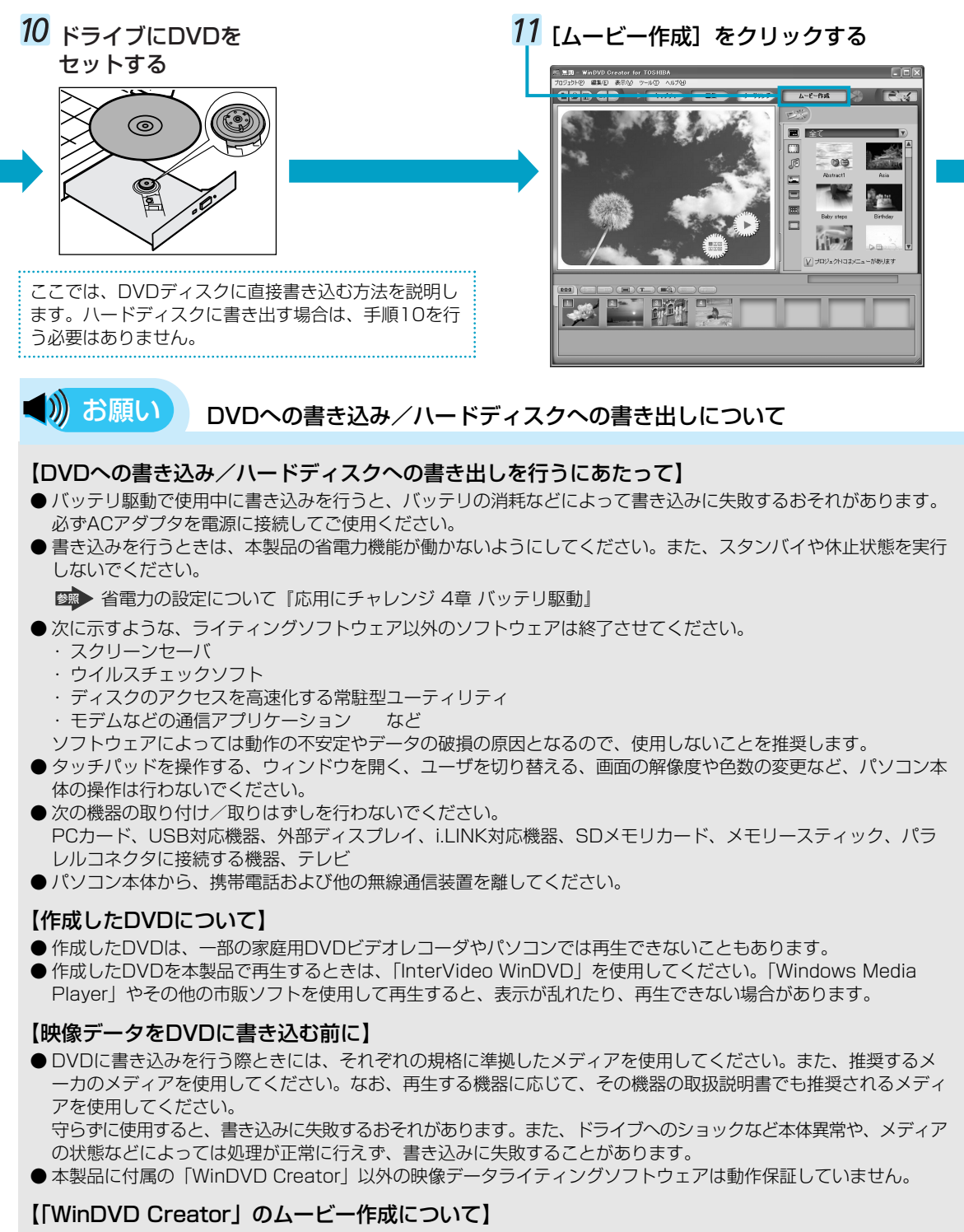

- ムービー作成では-VRフォーマット、+VRフォーマットでの書き込みはできません。
- 書き込みが可能なDVDへ最大約2時間の映像データをDVD-Videoフォーマットで記録できます。
- DVD-AudioやVideo CD、miniDVDを作成することはできません。
- DVD-RAMにDVD-Videoフォーマットで記録できますが、作成されたメディアは本製品にインストールされている「InterVideo WinDVD」でのみ再生可能となります。
- DVDへ書き込みを行うには、ビデオの長さ1時間当たりハードディスクに2GB以上の空き容量が必要です。あら かじめハードディスクの空き容量を確認してください。
- DVDに映像データを書き込む場合、映像データの大きさや編集のしかたによってはデータの変換に数時間かかる ことがあります。

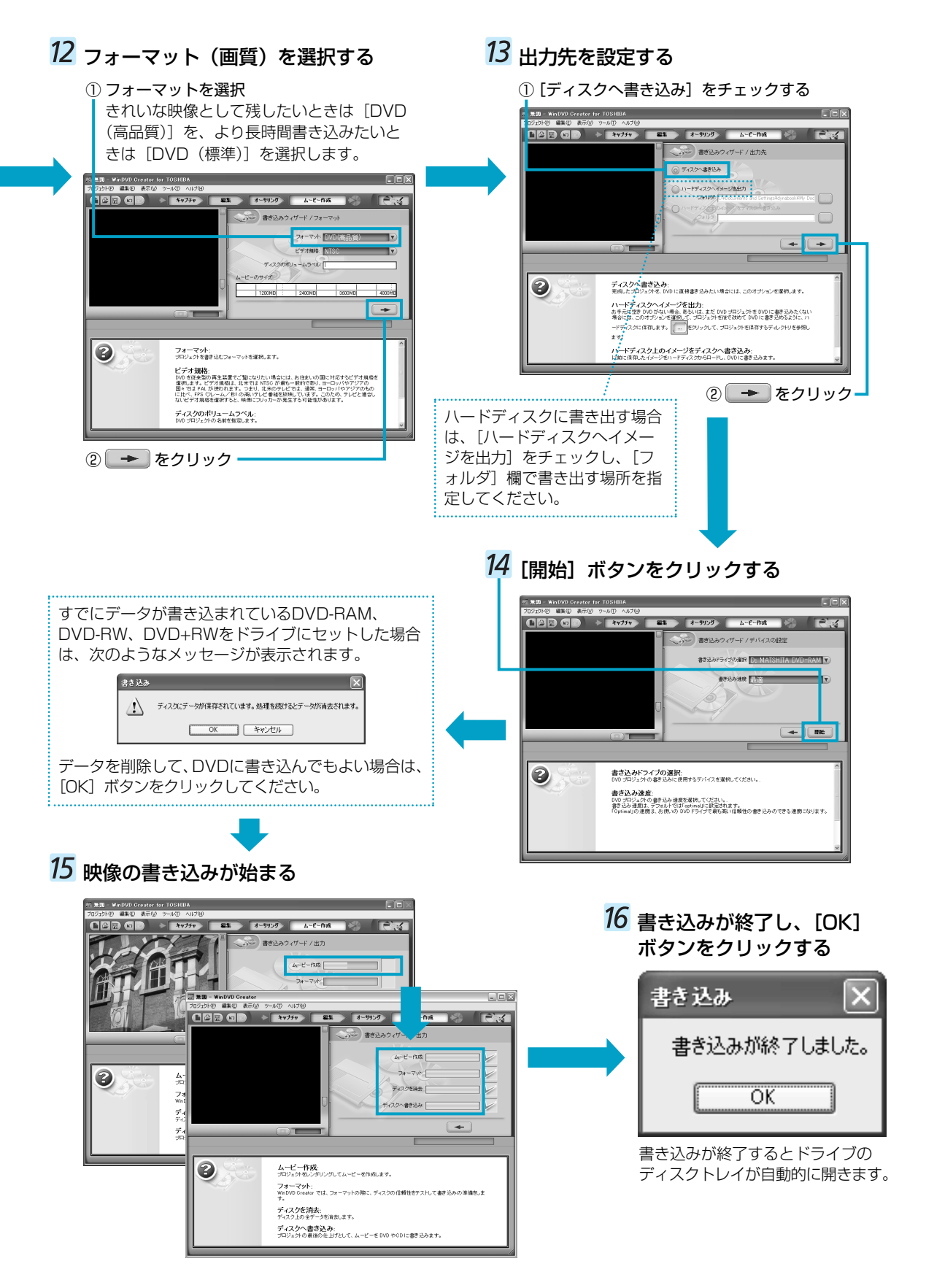

# デジタルビデオカメラで撮影した映像をDVDにする

ここでは、デジタルビデオカメラで撮影した映像をパソコンに取り込んで、DVDにする方法を説明します。

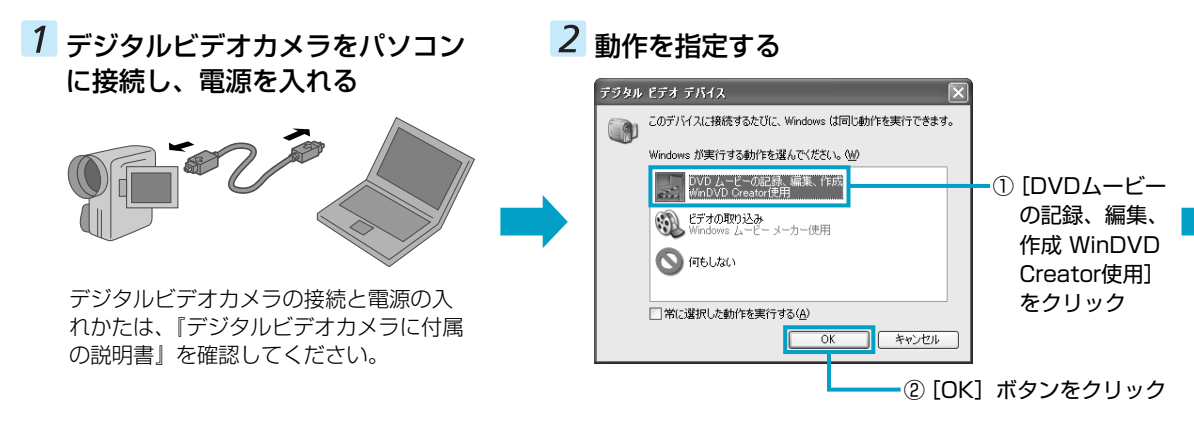

### 5 デジタルビデオカメラの電源を切り、パ ソコンと接続しているケーブルを取りは ずす

デジタルビデオカメラの電源の切りかたと接続ケー ブルの取りはずしかたは、『デジタルビデオカメラに 付属の説明書』を確認してください。

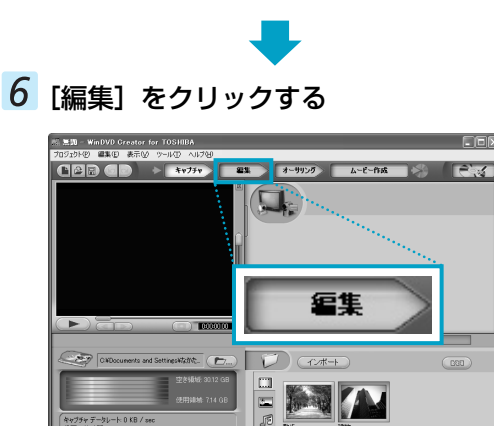

編集の画面に切り替わります。 以降の操作は、P20「録画したTV番組や映像ファイル をDVDにする」の手順6に進んでください。

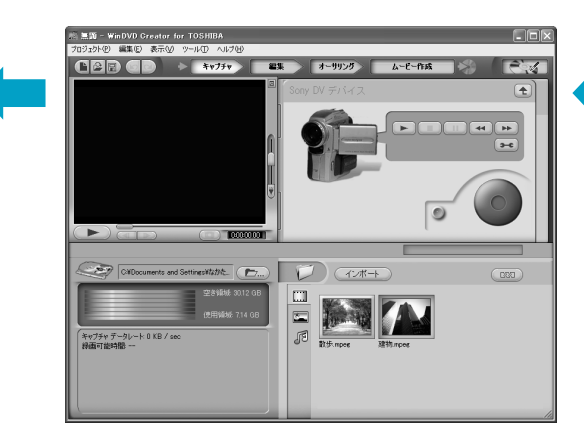

複数のテープから映像を取り込みたい場合は、 テープを入れ替えて手順3をくり返してください。

(12ボート)をクリックすると、あらかじめパソコンに保存されている映像ファイルを取り込むことができます。詳細は、P19「録画したTV番組や映像ファイルをDVDにする」を確認してください。

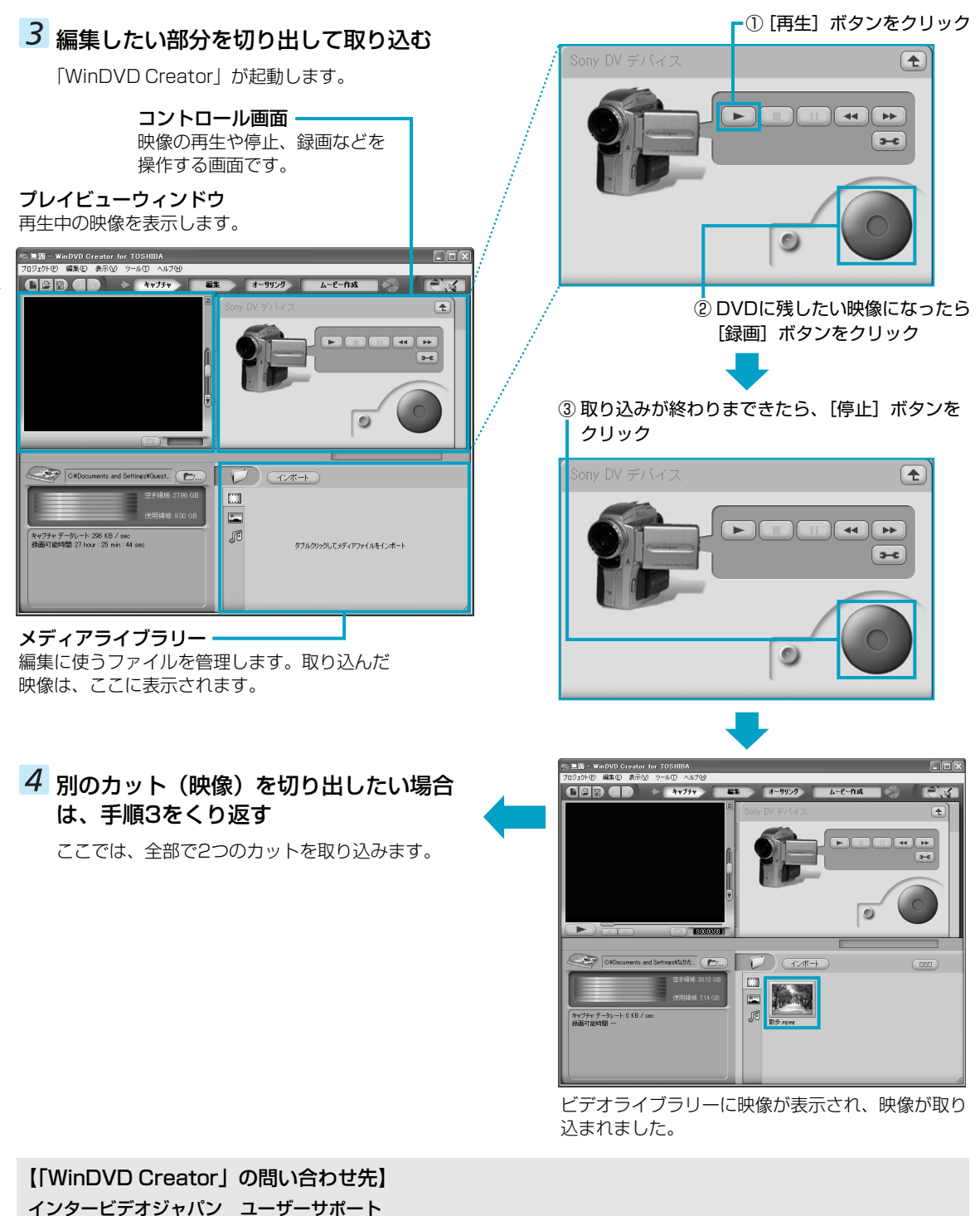

お問い合わせの前にホームページ (http://www.intervideo.co.jp/)のサポートページをご確認ください。 当製品の無償サポートはご購入後1年間となります。 ※なお、2004年6月1日からTELならびにFAX番号が変更になります。下記番号をご参照ください。 TEL : (現在) 03-5447-0576 → (2004年6月1日以降) 045-226-3899 FAX : (現在) 03-5447-6689 → (2004年6月1日以降) 045-226-3895 ホームページ : http://www.intervideo.co.jp/ E-mail : techsupp@intervideo.co.jp 受付時間 : 月~金 9:30~17:00 (12:00~13:30および祝祭日を除く) (夏期・年末特定休業日、サポート窓口休業日、祝祭日を除く)

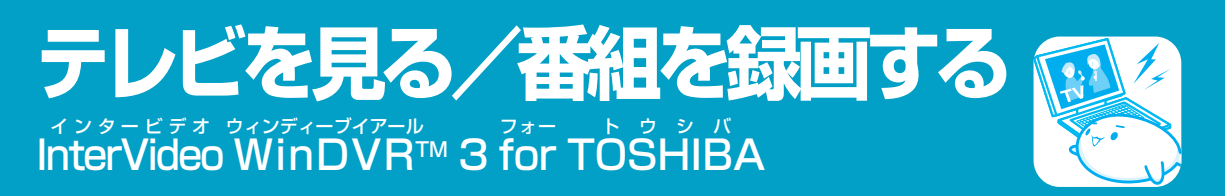

\*TVチューナー内蔵モデル、TVチューナボックス同梱モデルのみ パソコンでテレビを見たり、番組を録画するには「WinDVR」を使います。ビデオデッキやその他の映像機器の映像を 見ることもできます。

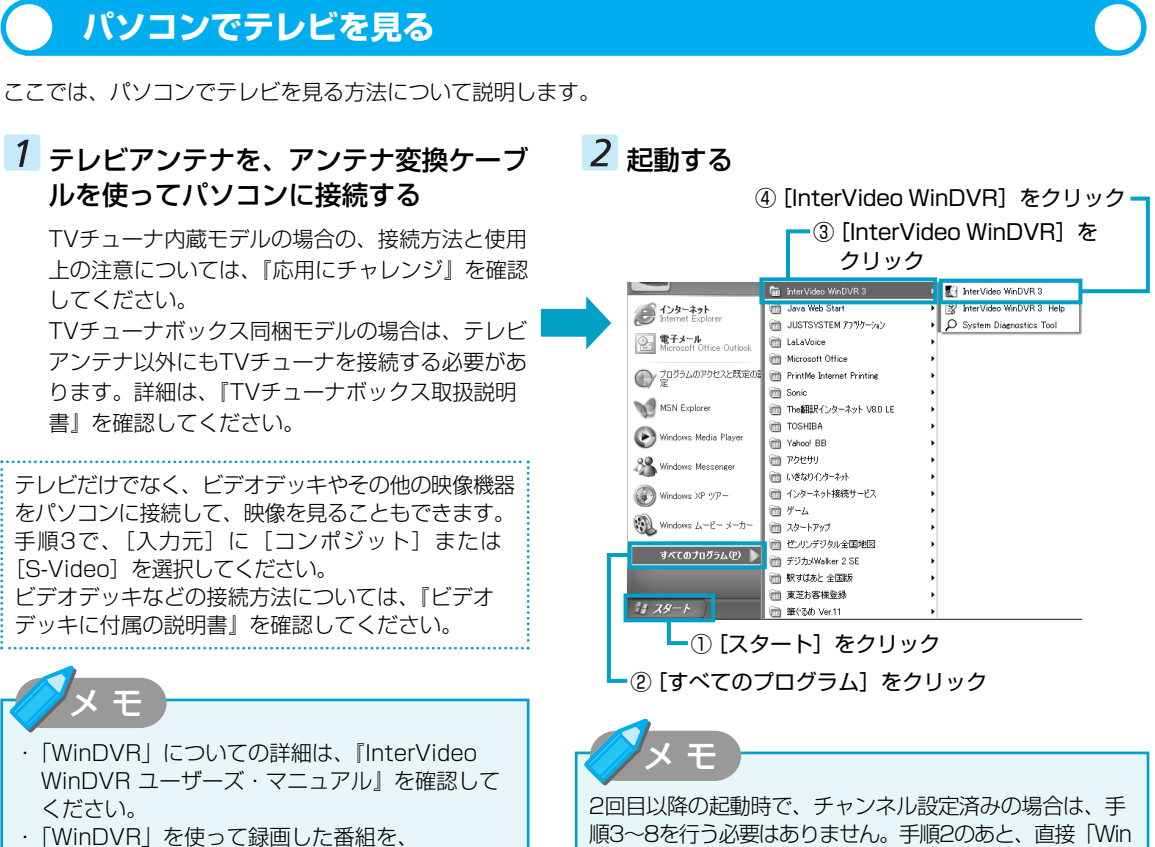

・ | WinDVR」を使って録画した番組を、 「WinDVD Creator」で編集することもできます。

お願い

### 「WinDVR」の使用にあたって

- ●「WinDVR」で録画されたテレビなどは、個人で楽しむ目的だけに使用できます。
- ●「WinDVR」動作中は画面解像度、色数の設定変更を行わないでください。
- パソコンの電源がオフの場合、予約録画を実行できません。
- パソコンがログオフ状態の場合は、予約録画を実行できません。
- 予約録画を設定する場合は、必ず録画可能時間を確認してください。
- ●パソコン本体は、必ずACアダプタに電源を接続してご使用ください。
- バッテリで使用すると、バッテリの消耗などにより、録画が失敗したり、音が飛んだりするおそれがあります。

DVR」の画面が表示され、テレビを見ることができます。

- 使用状況やシーンによっては映像がスムーズに再生されない場合があります。
- 著作権保護されているコンテンツは録画することができません。
- テレビ番組、ビデオデッキやアナログのビデオカメラのテープの映像を録画・取り込みし、編集するときは、まず 「WinDVR」を使用して映像を取り込み、その後「WinDVD Creator」で編集してください。「WinDVR」と 「WinDVD Creator」の使いかたについては、『InterVideo WinDVR ユーザーズ・マニュアル』と『InterVideo WinDVD Creator 2 Platinum ユーザーズ・マニュアル』をご覧ください。

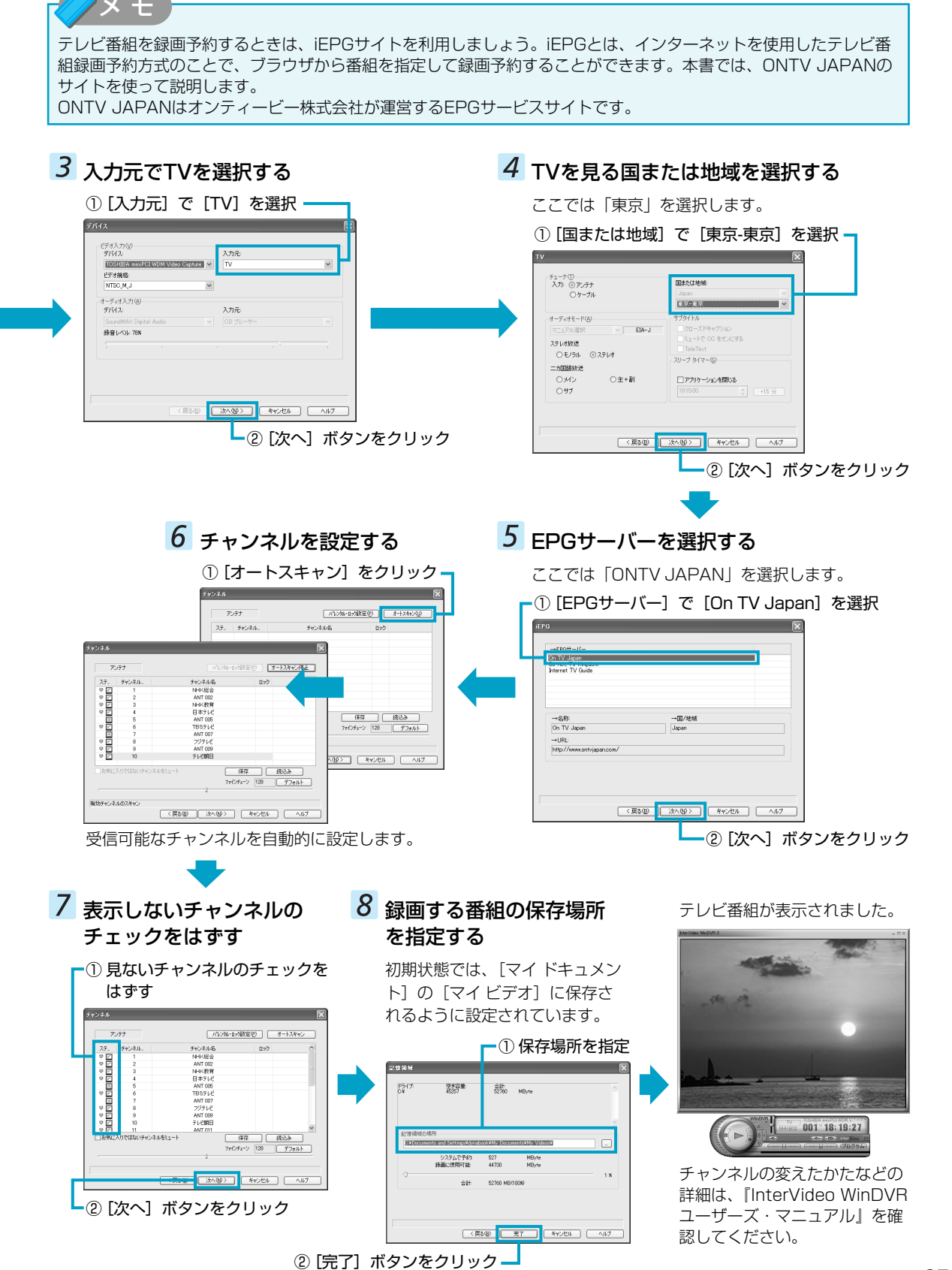

## 番組を予約録画する

ここでは、iEPGサイトを利用して、テレビ番組を予約録画する方法を説明します。あらかじめ、インターネットに接続できる準備をしておいてください。

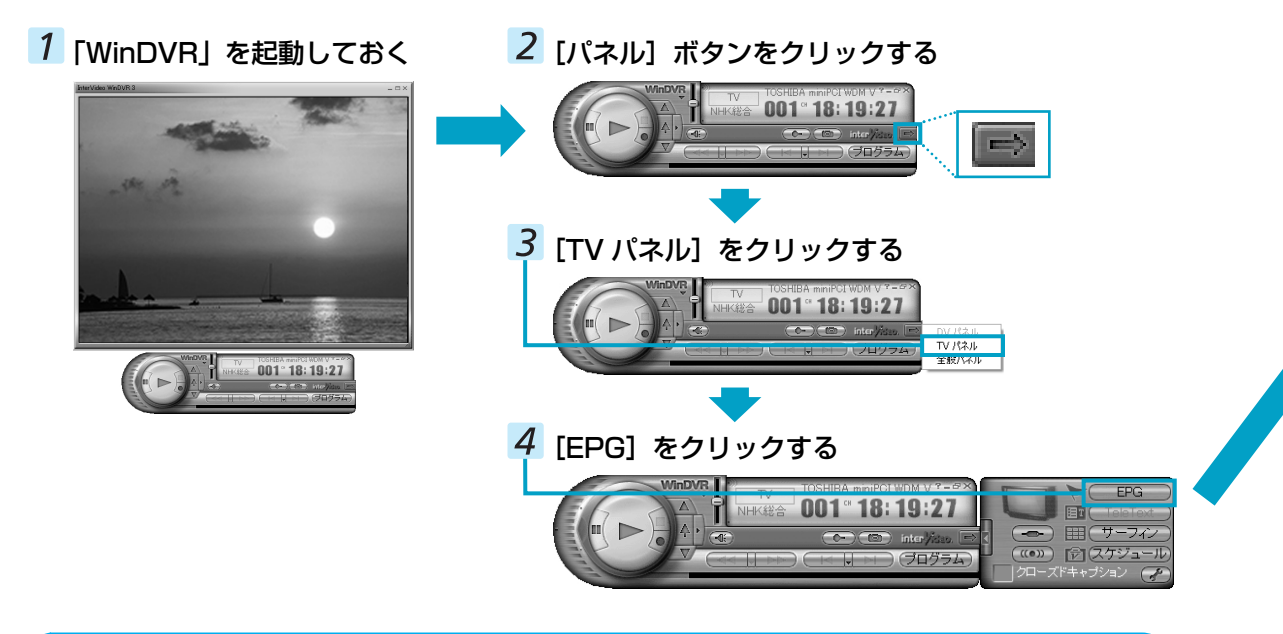

# 録画した番組を再生する

ここでは、録画したテレビ番組を再生する方法を説明します。

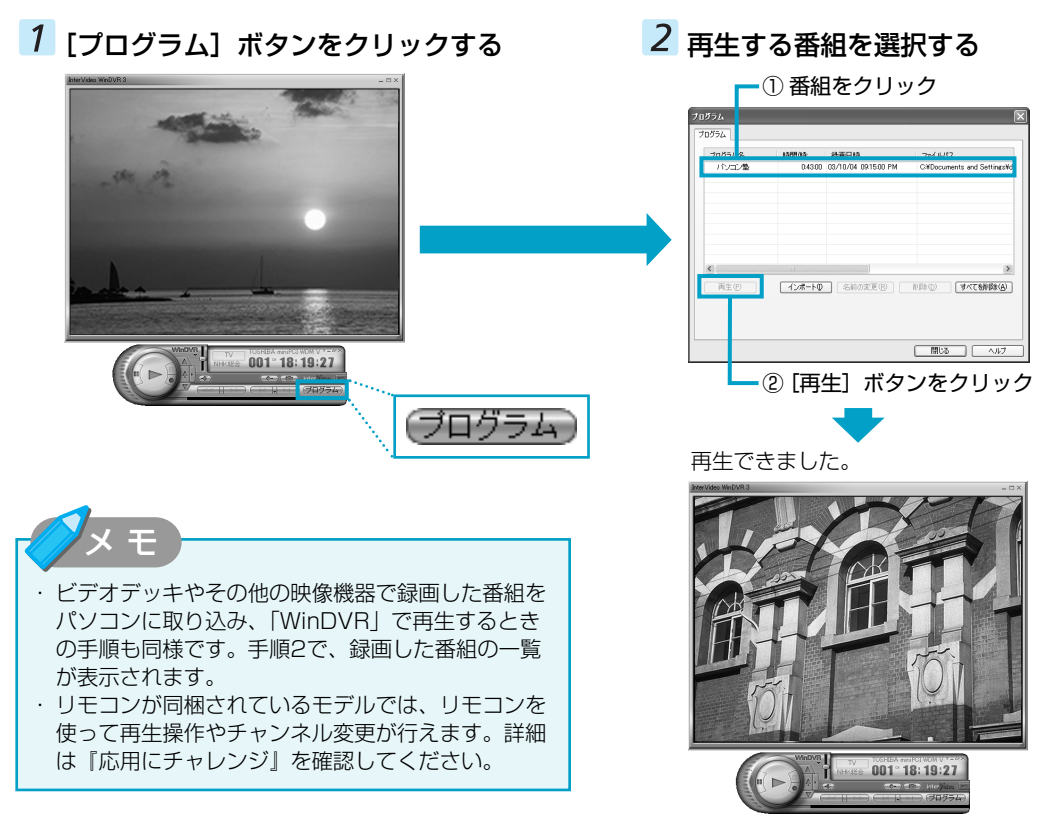

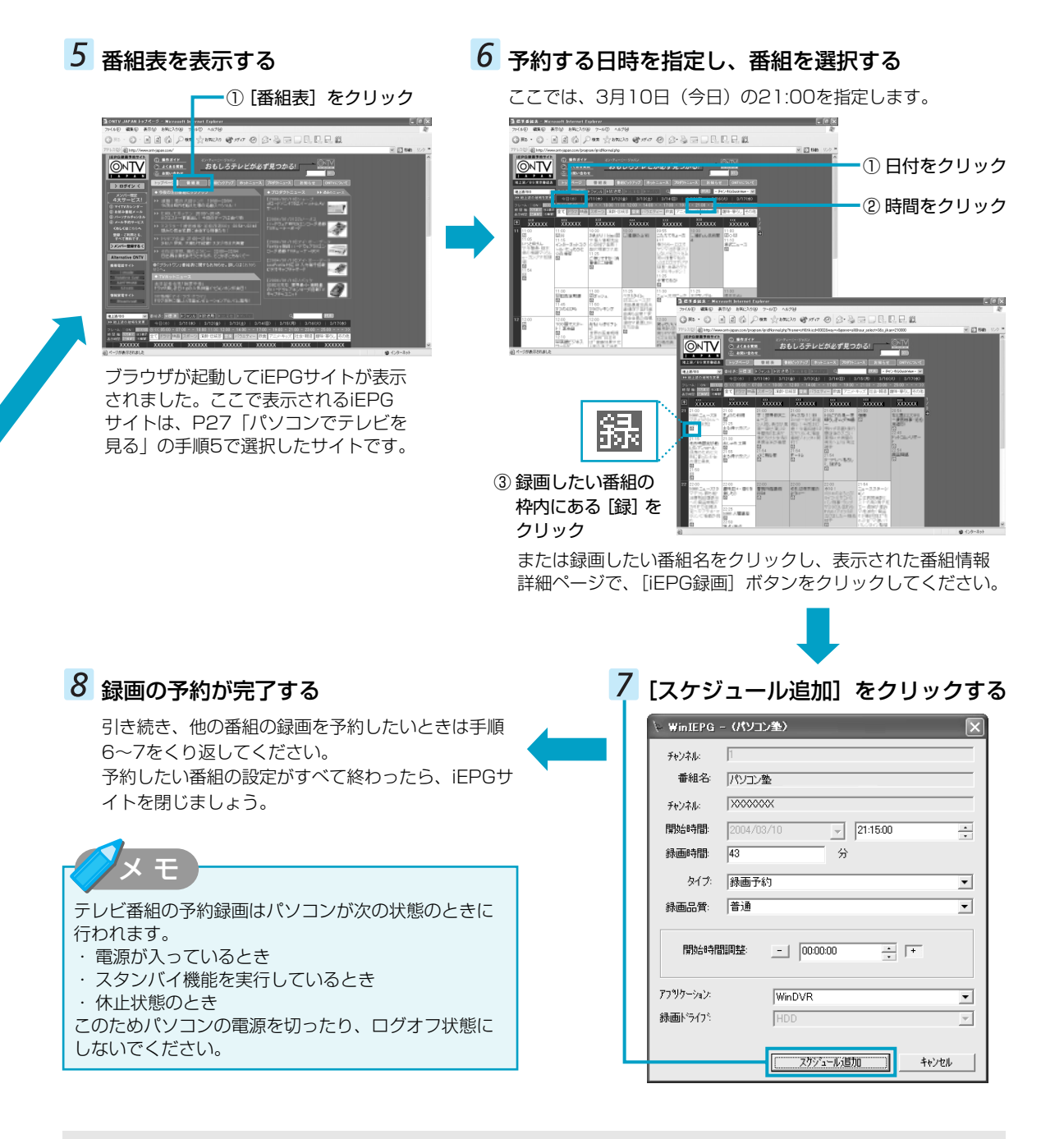

#### 【「WinDVR」の問い合わせ先】

| インタービデオジャパン ユーザーサポート                                           |
|----------------------------------------------------------------|
| お問い合わせの前にホームページ(http://www.intervideo.co.jp/)のサポートページをご確認ください。 |
| 当製品の無償サポートはご購入後1年間となります。                                       |
| ※なお、2004年6月1日からTELならびにFAX番号が変更になります。下記番号をご参照ください。              |
| TEL : (現在) 03-5447-0576 → (2004年6月1日以降) 045-226-3899           |
| FAX : (現在) 03-5447-6689 → (2004年6月1日以降) 045-226-3895           |
| ホームページ:http://www.intervideo.co.jp/                            |
| E-mail : techsupp@intervideo.co.jp                             |
| 受付時間 : 月~金 9:30~17:00(12:00~13:30および祝祭日を除く)                    |
| (夏期・年末特定休業日、サポート窓口休業日、祝祭日を除く)                                  |

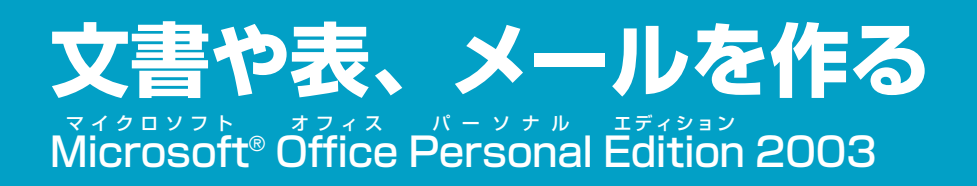

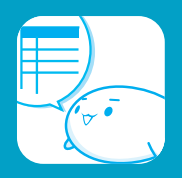

#### \*Office搭載モデルのみ

Microsoft® Office Personal Edition 2003には、次のアプリケーションが含まれています。

- ・Microsoft® Office Word 2003(ワープロソフト)
- ・Microsoft<sup>®</sup> Office Excel 2003(表計算ソフト)
- ・Microsoft® Office Outlook® 2003 (電子メール/スケジュール管理ソフト)

案内状や報告書を作る(Microsoft® Office Word 2003)

Word 2003は、きれいに体裁を整えた文書を作ることができるワープロソフトです。文字の種類や大きさを決めたり、 文書に表やさし絵を入れたり、他のソフトで作った画像やグラフを貼り付けたりすることができます。書類作成などで 大変役立ちます。

Word 2003を起動すると、次の画面が表示されます。

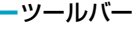

よく使う機能のボタンが集められています。クリックするだけで機能を実行できます。

メニューバー 項目別に機能が収められています。クリックすると、操作のメニューが表示されます。 勤 サンプル1 - Micros ft Word \_ ||# ||× | ファイル(E) 編集(E) 表示(V) 挿入( Z Ⅲ・AAM・■吾国旧田健世・A 作業ウィンドウ\* よく使うファイルや機 **滺泚泚泚泚泚涂冰**涂冰 • × 能がまとめてあります。 作業の開始 渊 漆 0 0 A 作業ウィンドウの内容 緣 緣 Office Online は、状況に合わせて自 お花見会のお知らせ \* Microsoft Office Online に接続 する 緣 90 Word の使い方について、最新の ニュースを入手する このリストを Web から自動的に更 新する 動的に変更されます。 \* 緣 \*Word 2003起動時に 寒さもやわらいできた今日この頃ですが、いかがお過 読い 淤 ごしですか。今年もお花見を開催します。ふるってご 表示されます。画面が 参加ください。+ 検索: 潔 11:10:9:8:7 Ð 狭く感じられる場合 例: "2 部以上印刷する" \*\* 紀日 は、× をクリックし 聞く 濰 🗳 開. 日時:4月3日 午前11:00~~ てウィンドウを閉じま 温 所:三角公園。 ) 新しい文書の作成。 緣 しょう。 参加費:1,000円↔ \* 緣 なお、参加・不参加について、3月31日までにご連絡 ください。+ 16 澽 ロ 次のスペルミス 回 マクロー 開じるまたは終\* 15 元のサイズ 「◎ 次のウィンドウ 回 フィールドコー. 回最大 日本語 〔22〕 文書ウィンドウ ステータスバー Word 2003の作業状態がわかります。 起動方法 ヘルプの起動方法

起動方法は、次のとおりです。

[スタート] → [すべてのプログラム]
 → [Microsoft Office] → [Microsoft Office Word 2003] をクリックする

[Word 2003] についての詳細は、ヘルプを確認してください。起動方法は、次のとおりです。

| ウィンドウ(() ヘルプ(11)                            | ① メニューバー |  |  |  |
|---------------------------------------------|----------|--|--|--|
| + M - MSI @ Microsoft Office Word ヘルプ(H) F1 | の [ヘルプ]  |  |  |  |
| ・・・・・・・・・・・・・・・・・・・・・・・・・・・・・・・・・・・・・       |          |  |  |  |

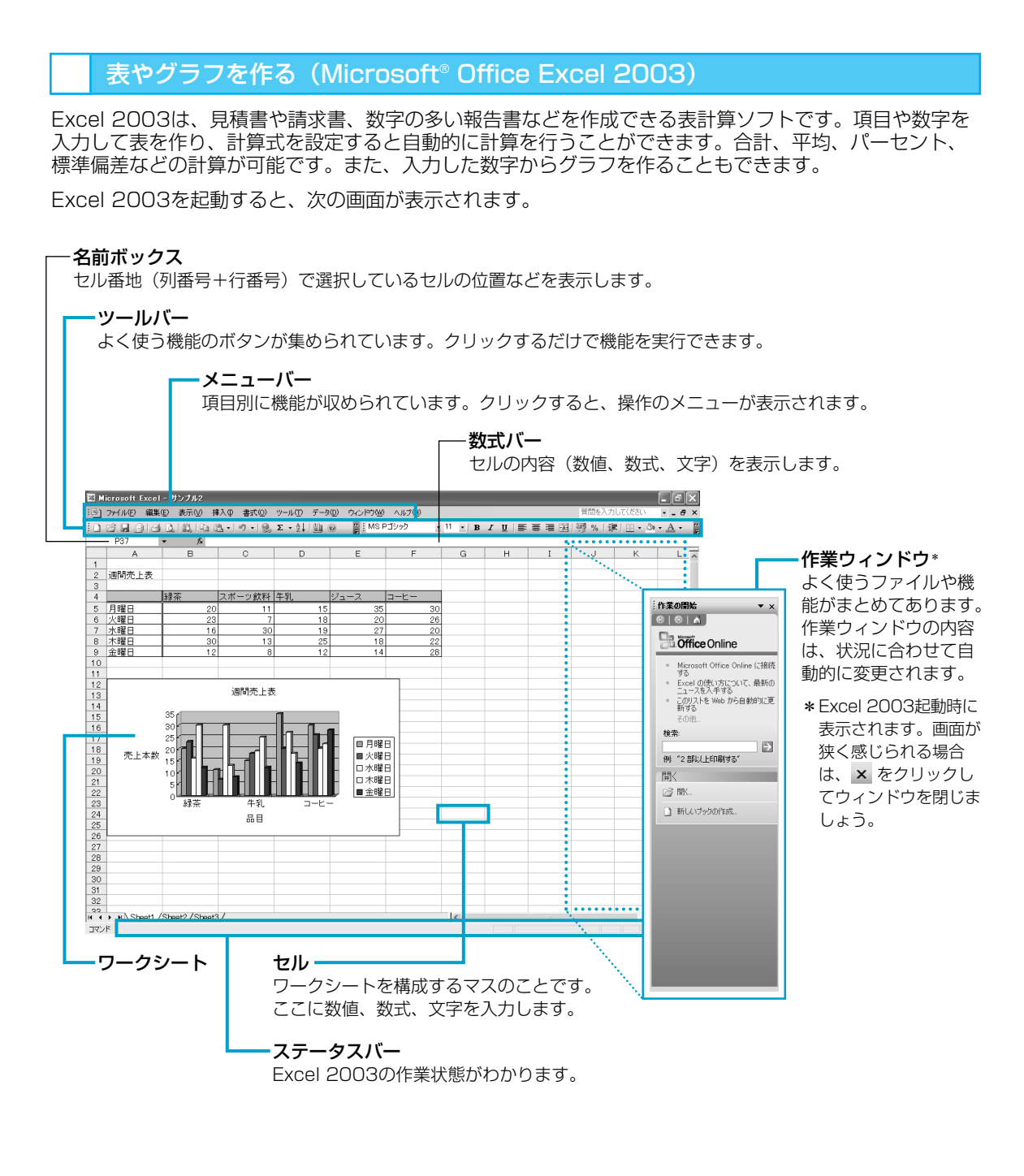

| 起動方法 |
|------|
|      |

起動方法は、次のとおりです。

【スタート】→ [すべてのプログラム]
 → [Microsoft Office] → [Microsoft Office Excel 2003] をクリックする

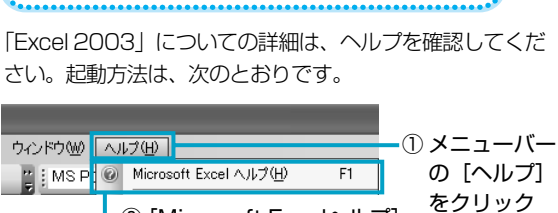

ヘルプの起動方法

② [Microsoft Excelへルプ]
 をクリック

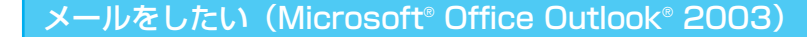

Outlook 2003は電子メールをはじめとして、予定表・連絡先・仕事の情報・Webサイトへのアクセスなどを管理できるスケジュール管理ソフトです。

ここでは、電子メールの機能について簡単に紹介します。

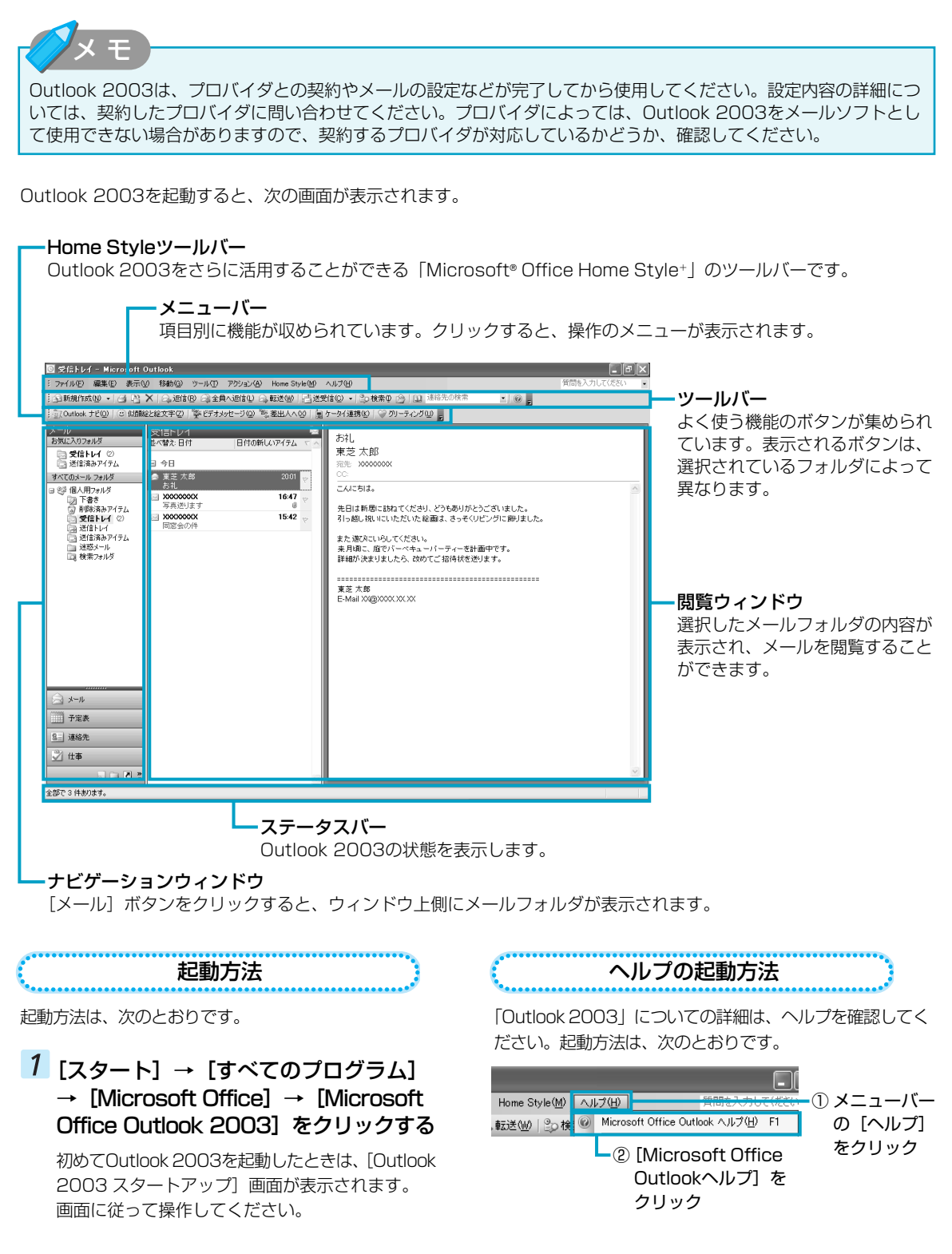

# Home Style<sup>+</sup>を活用する

「Microsoft® Office Home Style+」は、Office Personal 2003にさまざまな機能を追加するソフトウェアです。 「Outlookナビ」で、Outlook 2003の使いかたを調べることができたり、Home Styleツールバーでは、自分の似 顔絵の作成や動画を使ったメールの送信、携帯電話とOutlook 2003の連携を行うことができます。 詳しくは、「Outlookナビ」を確認してください。

 Outlook 2003起動後、Home Styleツールバーの [Outlookなび] ボタンをクリックする [Outlookなび] 画面が表示されます。
 知りたい項目をクリックする ヘルプが表示されます。

Home Style+をより詳しく知りたいときは、「Microsoft® Office Home Style+ ガイド」を確認してください。 ① [スタート] → [すべてのプログラム] → [Microsoft® Office Home Style+ ガイド] をクリックする [Home Styleガイド] 画面が表示されます。

 使いたい機能のボタンをクリックする 機能のヘルプやウィザードが表示されます。

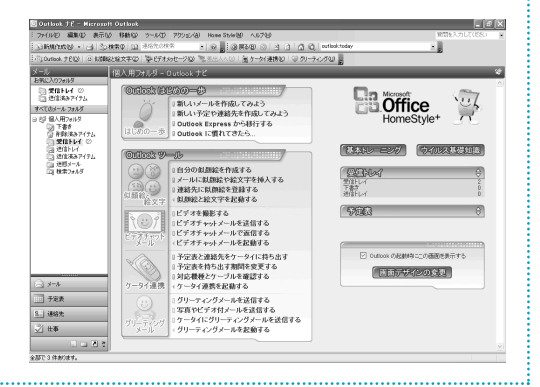

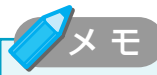

#### 【初めて Office Personal 2003を起動したとき】

・ Office Personal 2003のいずれかのアプリケーションを初めて起動したときは、[ユーザー名の指定] 画面と [Microsoft Office使用許諾契約書] 画面が表示されます。使用許諾契約書に同意して使用してください。

#### 【再セットアップしたとき】

- ・ 再セットアップでは、Office Personal 2003は復元されません。Windowsのセットアップが終了した後に、 『Microsoft® Office Personal Editon 2003 スタート ガイド』をよく読んで、復元してください。またライセンス認証を行う必要があります。詳細は『困ったときは 4章 再セットアップ』を確認してください。
- ・再セットアップ後、Office Personal 2003を復元する前にメールソフトを起動すると、Outlook Expressが起動します。Office Personal 2003の復元後は、Outlook 2003が起動します。

#### 【「Word 2003/Excel 2003/Outlook 2003/Home Style+」の問い合わせ先】

#### マイクロソフト 無償サポート

<TEL>

- TEL:東京:03-5354-4500 大阪:06-6347-4400 ※次の情報をお手元に用意してご連絡ください。 郵便番号、ご住所、お名前、電話番号、お問い合わせ 製品のプロダクトID 詳細は、製品添付の「パッケージ内容一覧」をご覧く ださい。
- <受付時間・お問い合わせ回数>
- セットアップ、インストールに関するお問い合わせ
   受付時間 : 9:30~12:00、13:00~19:00(平日)
   10:00~17:00(土曜日、日曜日)
   (マイクロソフト株式会社休業日、年末
   年始、祝祭日を除く。日曜日が祝祭日の
   場合は営業いたします。その場合、振替
   休日は休業させていただきます)
   回数 : 指定はございません。
- 受付時間 : 9:30~12:00、13:00~19:00(平日) 10:00~17:00(土曜日) (マイクロソフト株式会社休業日、年末

●基本操作に関するお問い合わせ。

年始、祝祭日を除く)

回数 :4インシデント(4件のご質問) インシデント制など詳細については『Microsoft<sup>®</sup> Office Personal Edition 2003 スタート ガイド』の「お問い 合わせについて」をご覧ください。

<ホームページ>

ホームページ: http://support.microsoft.com/

- ※ 電話サポート(無償)もしくは、製品サポートからお 問い合わせになる製品をお選びください。
  - 備考 : マイクロソフトサポートWeb上から直接インターネットを通じてお問い合わせも可能です。
  - 答えてねっと:http://www.kotaete-net.net/

# サイバーサポートを使う CyberSupport for TOSHIBA

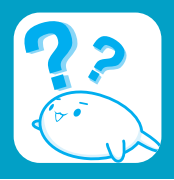

わからないことを調べるには、「サイバーサポート」を使います。「サイバーサポート」では質問を入力して検索したり、 Q&A集や用語集を確認することができます。また、東芝PC総合情報サイト「dynabook.com」に本製品に関する新着 情報があるかどうかを確認することもできます。

# ・ サイバーサポートで調べる

ここでは、質問を入力して、わからないことを調べる方法を説明します。

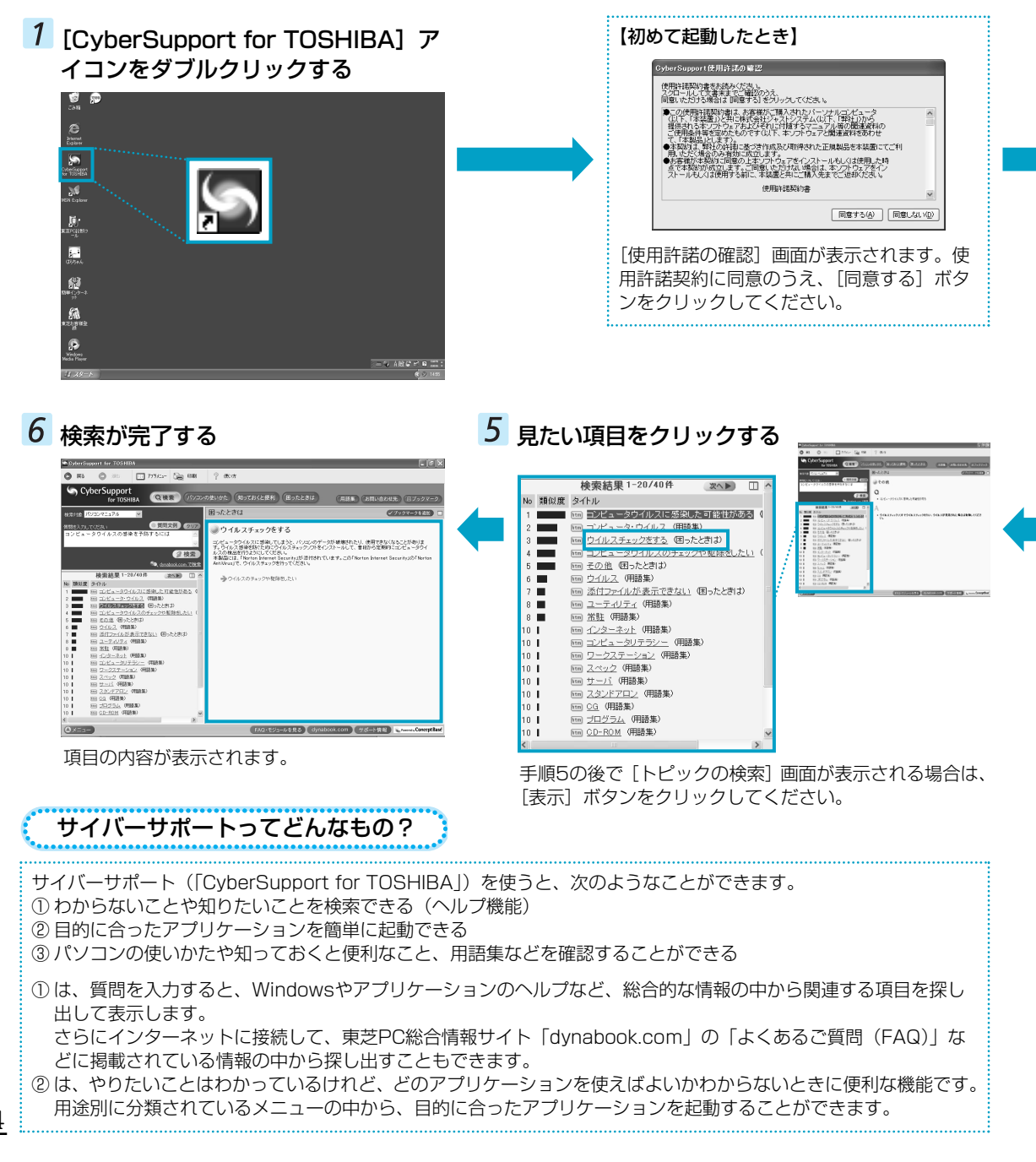

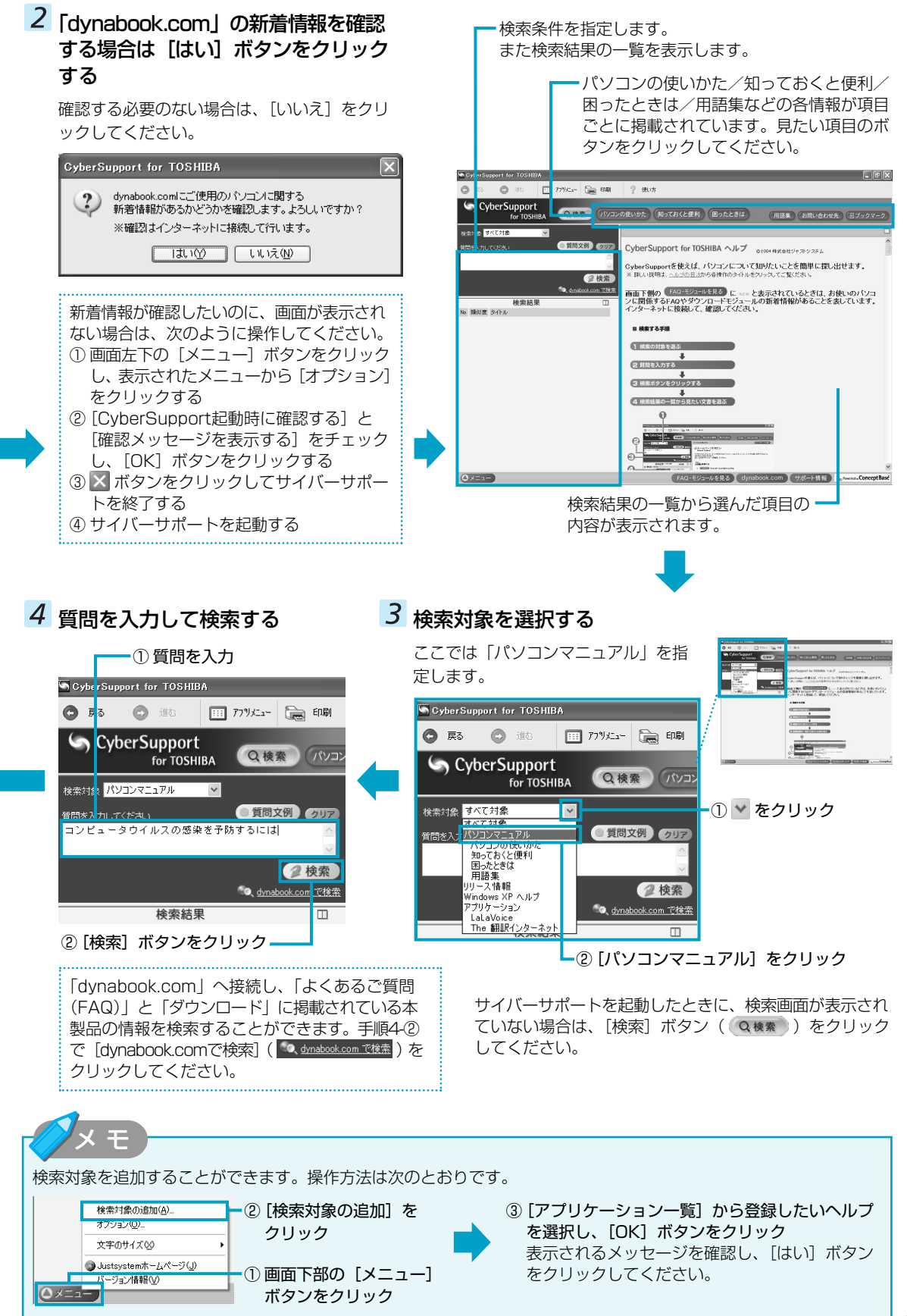

# 「dynabook.com」の情報を見る

サイバーサポートでは、 (dynabook.com) ボタンを使ってブラウザを起動し、「dynabook.com」のページを表示することができます。「dynabook.com」では、製品に関する最新の情報やお客様からのよくあるご質問を紹介しています。製品に関してわからないことがあった場合は、まず「dynabook.com」を確認してみてください。

### 1 サイバーサポートの [dynabook.com] ボタンをクリックする

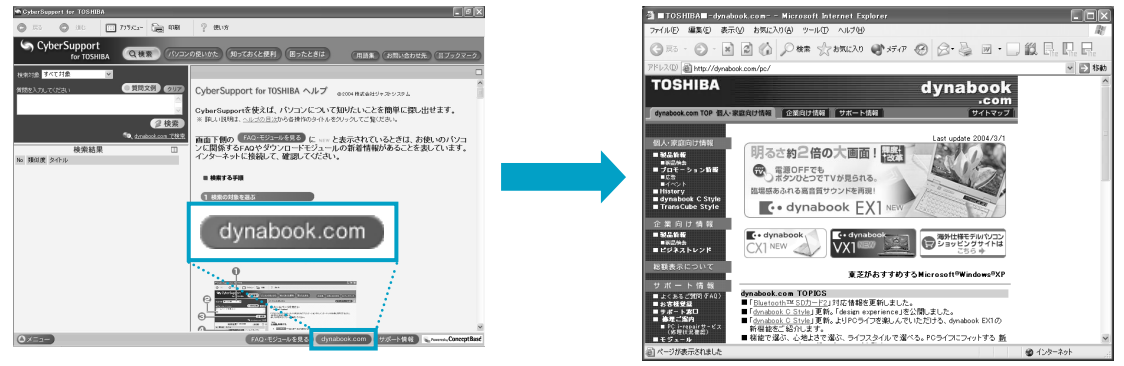

「dynabook.com」が表示されます。

# 「FAQやダウンロードモジュールを確認する

サイバーサポートは、「dynabook.com」に掲載されているFAQやダウンロードモジュールの情報の中から、自動的に 本製品に関することだけを簡単に表示させることができます。また、サイバーサポート起動時に新着情報があるかどう かを確認した後、[FAQ・モジュールを見る]ボタンに「NEW」と表示された場合は、本製品に関する新しいFAQやダ ウンロードモジュールが追加されていることを示します。

### サイバーサポートの [FAQ・モジュー ルを見る] ボタンをクリックする

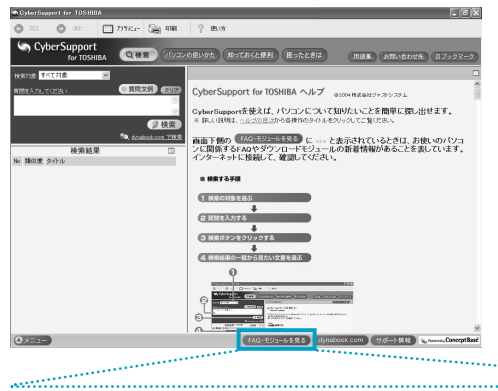

| [FAQ・モジュールを見る]ボタンは、サイバーサポート起動時に確認<br>した新着情報の結果によって変わります。 |                                   |  |                                        |
|----------------------------------------------------------|-----------------------------------|--|----------------------------------------|
| NEW FAQ・モジュールを見る                                         | FAQ・ダウンロードモジュール両方に新着情報<br>があるとき   |  |                                        |
| NEW FAQを見る                                               | FAQに新着情報があるとき                     |  | 新着情報を表示します。                            |
| NEW モジュールを見る                                             | ダウンロードモジュールに新着情報があるとき             |  | ,                                      |
| FAQ・モジュールを見る                                             | FAQ・ダウンロードモジュールの両方とも新着<br>情報がないとき |  | 以前から掲載されている情報<br>の中から期間を指定して表示<br>します。 |

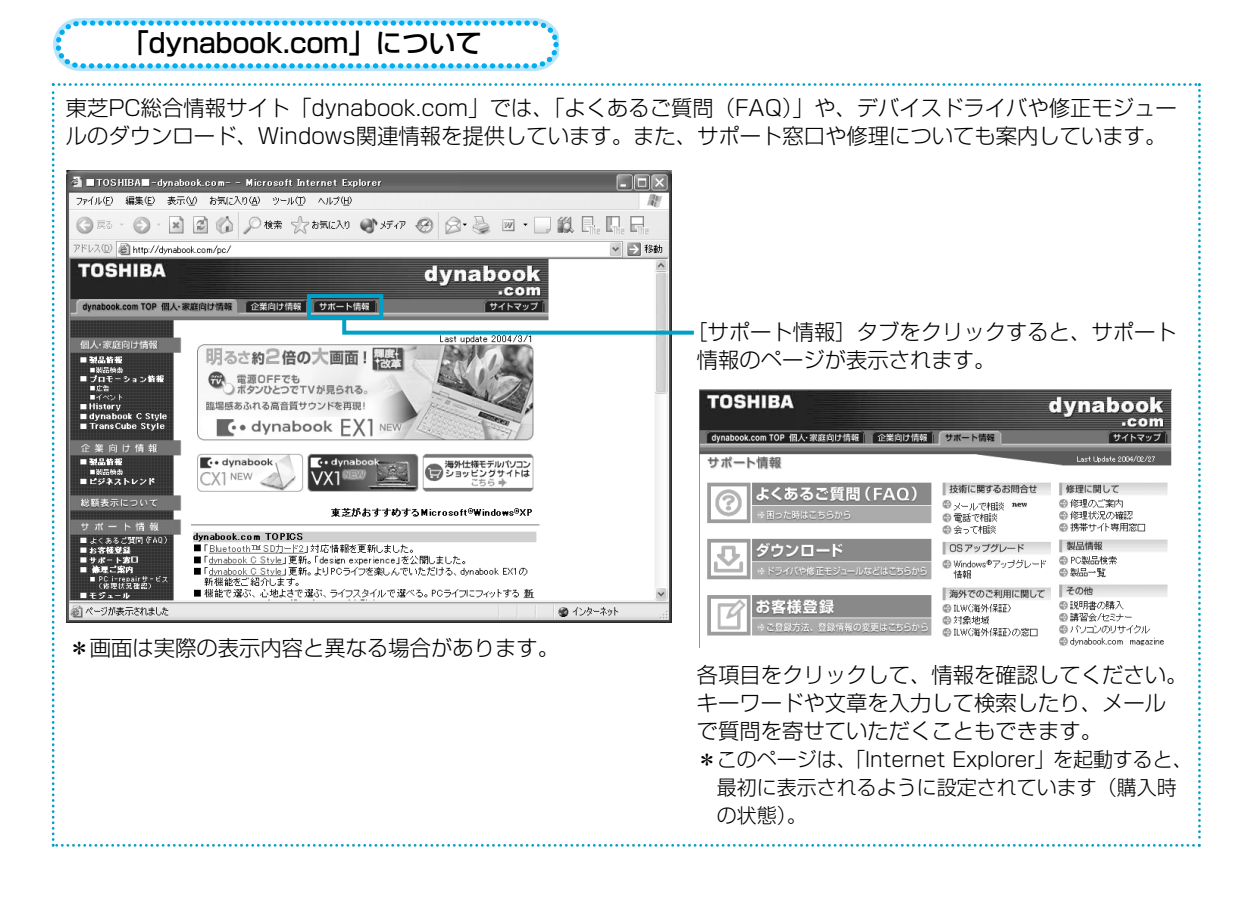

# 2 表示する情報の期間を選択をする

新着情報を確認したいときは〔新着〕をチェック します。期間を指定したいときは [期間] をチェ ックし、日数を指定します。

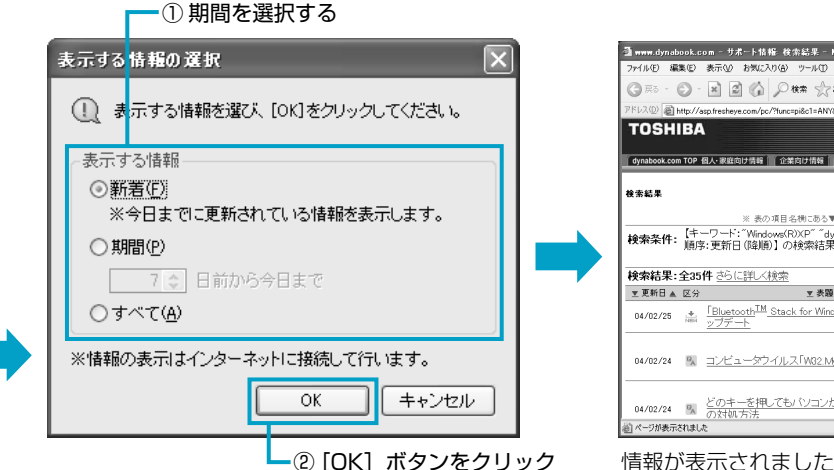

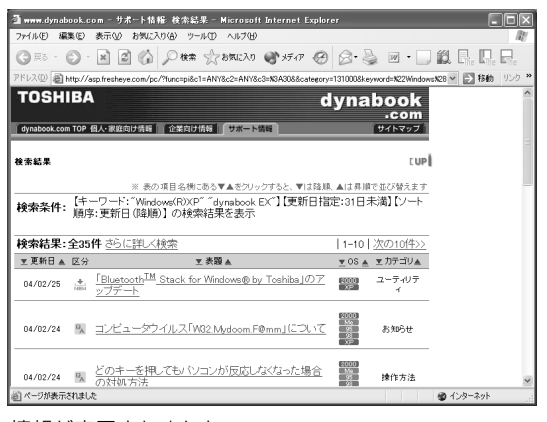

#### 情報が表示されました。

# やりたいことからアプリケーションを探して起動する

サイバーサポートの「アプリメニュー」を利用すると、用途別に分類されている項目の中から、使いたいアプリケーションを直接起動できます。ここでは、「音楽を聴きたい」という目的で「BeatJam」を起動する方法を説明します。

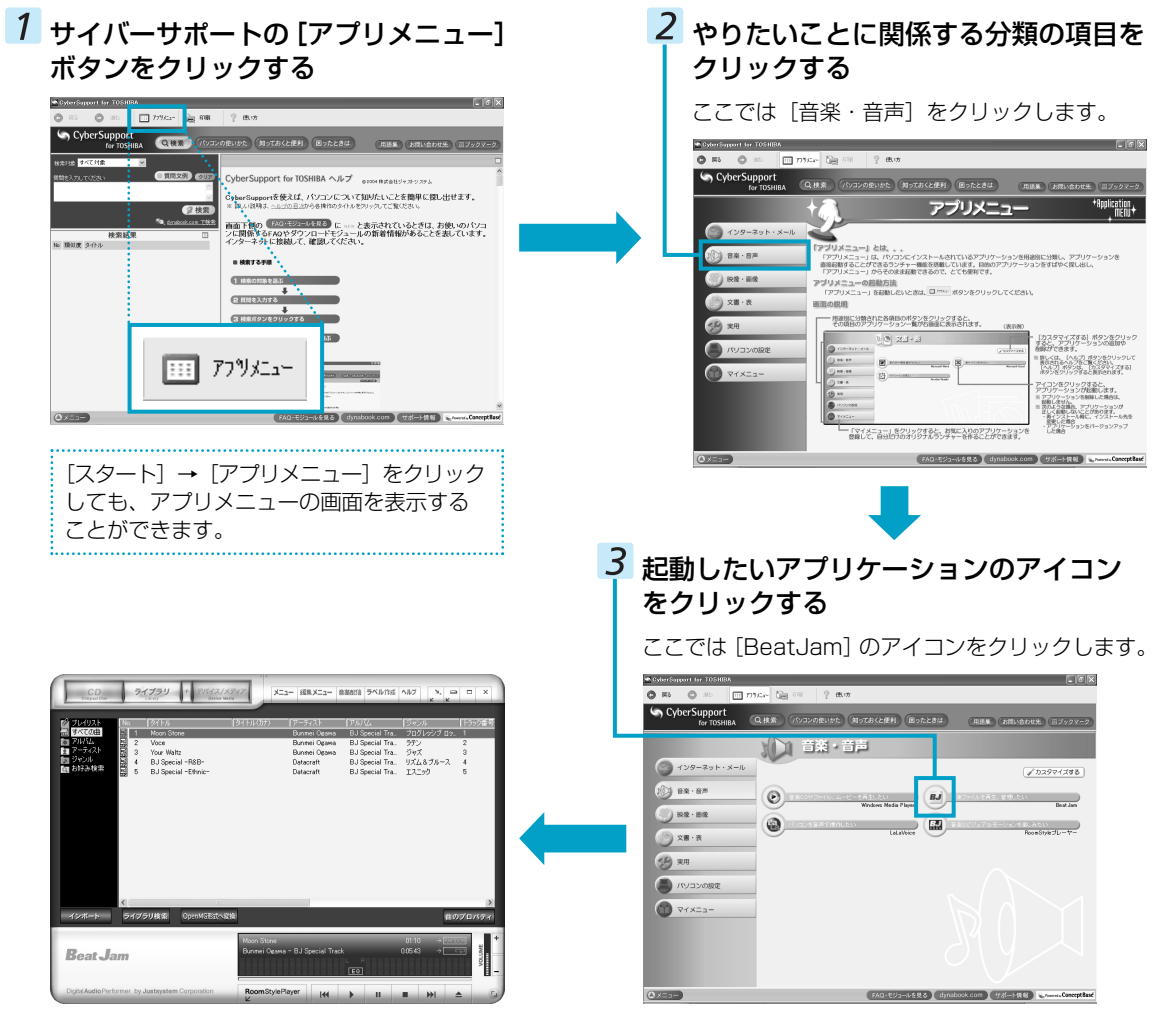

「BeatJam」が起動しました。

#### 【「CyberSupport for TOSHIBA」の問い合わせ先】 東芝(東芝PCダイヤル)

ナビダイヤル:0570-00-3100(サポート無料) 受付時間:9:00~19:00(年中無休) システムメンテナンスのため、サポートを休止させていただく場合がございます。 お客様からの電話は全国6箇所(千葉市、大阪市、名古 屋市、福岡市、仙台市、札幌市)の最寄りの拠点に自動 的に接続されます。

拠点までの電話料金は有料となります。また海外からの 電話、携帯電話などで左記電話番号に接続できないお客 様は、043-298-8780までご連絡ください。

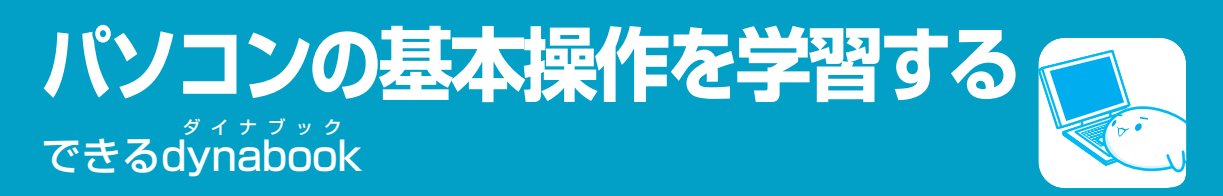

パソコンの基本操作を学習するには、「できるdynabook」を使います。Windows、インターネット、メールの基本操作について、レッスンごとに紹介されており、パソコンの画面上で学習することができます。

# 「できるdynabook」を操作する

👹 🗭

El Calenter El Calenter El Constante

ø

<u>.</u>

ø

# 1 [できるdynabook] アイコンをダブルクリックする

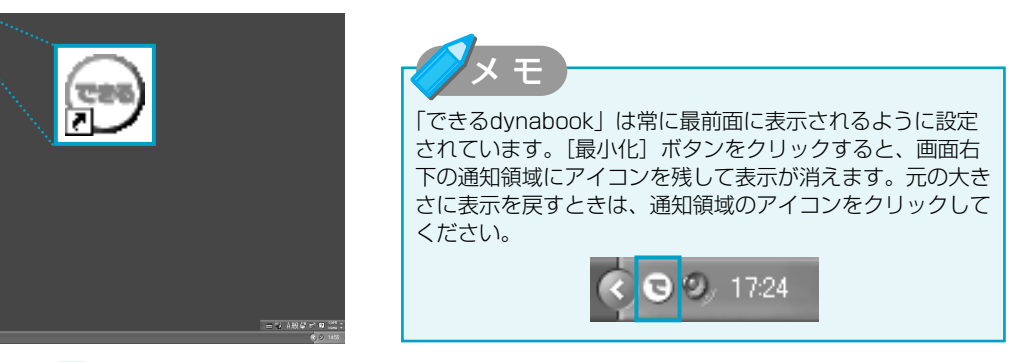

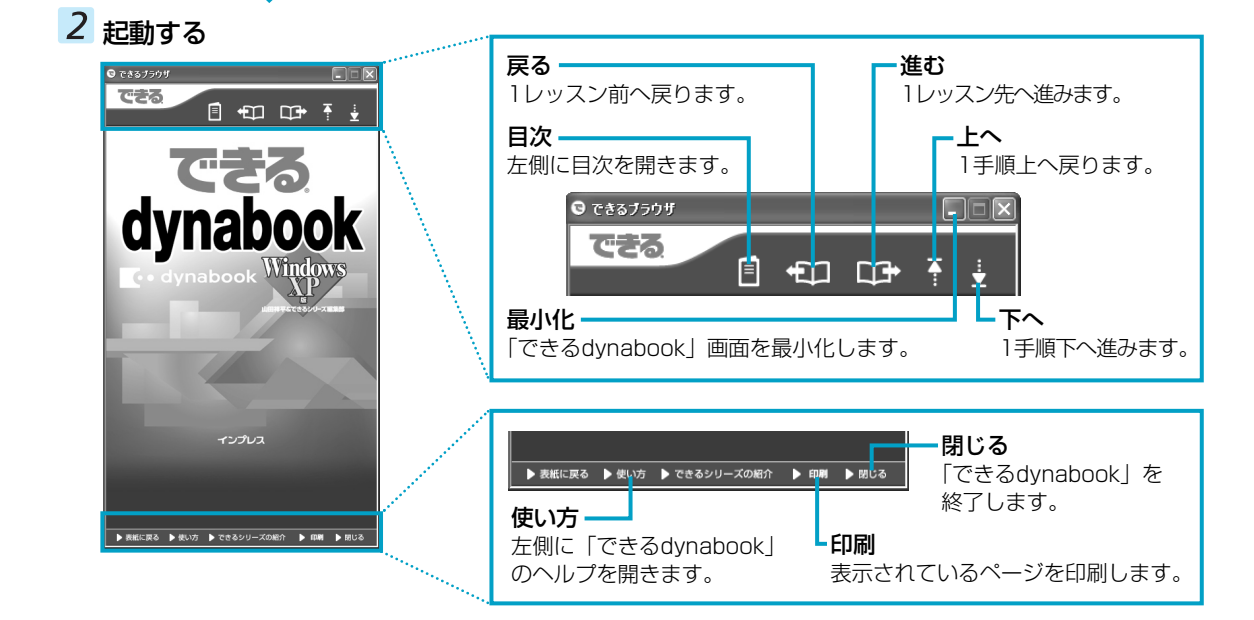

#### 【「できるdynabook」の問い合わせ先】

#### 東芝(東芝PCダイヤル)

ナビダイヤル : 0570-00-3100 (サポート無料) 受付時間 : 9:00~19:00 (年中無休) システムメンテナンスのため、サポートを 休止させていただく場合がございます。 お客様からの電話は全国6箇所(千葉市、大阪市、名古屋 市、福岡市、仙台市、札幌市)の最寄りの拠点に自動的に 接続されます。

拠点までの電話料金は有料となります。また海外からの電 話、携帯電話などで左記電話番号に接続できないお客様は、 043-298-8780までご連絡ください。

# プロバイダの問い合わせ先

\*2004年5月現在の情報です。各社の事情で、電話番号、受付時間、ホームページのアドレスなどが異なることがあります。 「簡単インターネット」から契約できるプロバイダの問い合わせ先は、次のとおりです。

| AOL             |                                                                |  |  |
|-----------------|----------------------------------------------------------------|--|--|
|                 |                                                                |  |  |
| TEL             | : 0120-275-265                                                 |  |  |
|                 | *携帯電話、PHSの場合:03-5331-7400                                      |  |  |
| 受付時間<br>「A V    | :9:00~21:00(年甲無休)<br>:01:00:270,020(中新安中)                      |  |  |
| FAA<br>F-mail   | · OT2O-379-930(日動未内)<br>· aoliananms@aol.com                   |  |  |
|                 |                                                                |  |  |
|                 |                                                                |  |  |
|                 |                                                                |  |  |
| IEL             | :0120-816-042(ノリーダイヤル)<br>…推世電話/PUIC/海体の現合:02 F7F2 9274        |  |  |
|                 | * 饬市电站/ PFS/ 海外の场口、U3-3/33-23/4<br>(雨託料全けお安洋ご負扣となります )         |  |  |
|                 | (電話料型はの各様と見望となります。)<br>お問い合わせの際は、電話番号をよくお確かめください。              |  |  |
| 受付時間            | : 毎日9:00~21:00                                                 |  |  |
|                 | *ビルの電源工事などによりお休みさせていただく場合があります。                                |  |  |
| E-mail          | : https://www.nifty.com/support/madoguchi/form_join.htm        |  |  |
| ホームページ          | : http://www.nifty.com/support/madoguchi/                      |  |  |
| BIGLOBE         |                                                                |  |  |
| NEC BIGLOBE     | <b>り</b> スタマーサポート                                              |  |  |
| インフォメーシ         | /ョンデスク                                                         |  |  |
| TEL             | : 0120-86-0962 (9:00~22:00 365日受付)                             |  |  |
|                 | 携帯電話、PHS、CAIV電話のかたはこちらへ: 03-3947-0962                          |  |  |
| ホームページ          | * 単話笛方は、のかり 间遅いりないようの願いします。<br>* http://support.higlaba.po.in/ |  |  |
|                 | · Intp://support.biglobe.ne.jp/                                |  |  |
| DION            |                                                                |  |  |
| KDDIカスタマー       | サービスセンター                                                       |  |  |
| ●サービス内容に        | 関するお問合わせ                                                       |  |  |
| TEL             | :0077-7192(無料/9:00~21:00/土・日・祝日も受付中)                           |  |  |
| ●接続・設定に関        | するお問合わせ                                                        |  |  |
| TEL             | :0077-7084(無料/24時間受付/土・日・祝日も受付中)                               |  |  |
| メールでのお問い        | 合わせはホームページから:http://cs119.kddi.com/dion/                       |  |  |
| infoPepper      |                                                                |  |  |
| 東芝情報システム        | 株式会社 infoPepperインターネットサービスサポート窓口                               |  |  |
| TEL             | : 044-201-0450                                                 |  |  |
| 受付時間            | :10:00~12:00、13:00~17:00(当社休業日を除く月曜~金曜)                        |  |  |
| FAX             | :044-246-1131                                                  |  |  |
| FAX・台声情報        | マワーヒ人:044-201-0449(24時間受付)                                     |  |  |
| ヒーロコロ<br>ホームページ | · Supportestall.pep.le.jp<br>· http://www.pep.pe.in/           |  |  |
|                 | · II(b,// www.pep.iie.jp/                                      |  |  |

| OCN                                           |                                                                                                    |  |
|-----------------------------------------------|----------------------------------------------------------------------------------------------------|--|
| ●OCNサービスのフ<br><b>OCNヘルプデスク</b>                | く会に関するご相談                                                                                                    |  |
| TEL :<br>受付時間 :                               | 0120-047-359<br>9:00~21:00(月~金)<br>9:00~17:00(土・日・祝)※年末、年始を除く                                                                         |  |
| ●OCNサービスご契約者専用お問い合わせ先                         |                                                                                                    |  |
|                                               | -►<br>0120-047-860                                                                                                    |  |
| FAX :                                         | 0120-047-861                                                                                                    |  |
| 受付時間                                          | 9:00~21:00(月~金)<br>9:00~17:00(土・日・祝日)※年末、年始を除く                                                                                        |  |
| E-mail :<br>ホームページ :                          | support@ocn.ad.jp<br>http://www.ocn.ne.ip/                                                                                            |  |
|                                               |                                                                                                    |  |
|                                               | <u>ل</u> م                                                                                                    |  |
| ●ODNサービスに                                     | 関するお問い合わせ                                                                                                    |  |
| ダイヤルアップコ<br>TFI                               | Iス<br>0088-86 (無料)                                                                                                    |  |
| 受付時間:                                         | 24時間自動受付(自動音声サービス ※9:00~18:00はオペレーター受付も可能)                                                                                            |  |
| 快適ブロードバン<br>TEI ·                             | (ドコース) 0088-222-375 (無料)                                                                                                    |  |
| 受付時間:                                         | 24時間自動受付(自動音声サービス ※9:00~18:00はオペレーター受付も可能)                                                                                            |  |
| ●接続に関するお問<br>ダイヤルアップコ<br>TEL                  | い合わせ<br>ース<br>0088-85 (無料)                                                                                                    |  |
| 受付時間 :                                        | 24時間自動受付(自動音声サービス ※9:00~18:00はオペレーター受付も可能)                                                                                            |  |
| 快適ブロードバン<br>TFI                               | 'ドコース<br>0088-228-325 (無料)                                                                                                    |  |
| 受付時間:                                         | 24時間自動受付(自動音声サービス ※9:00~18:00はオペレーター受付も可能)                                                                                            |  |
| ●E-mail · FAXIこよ<br>E-mail :<br>ODN FAX BOX : | <るお問い合わせ<br>odn-support@odn.ad.jp(サービス案内)<br>tech-support@odn.ad.jp(接続サポート)<br>info-adsl@odn.ad.jp(ブロードバンドお問い合わせ)<br>0088-218-586(無料) |  |
| POINT [POWE                                   | RED INTERNET]                                                                                                    |  |
| POINTコールセンタ                                   | ۶—                                                                                                    |  |
| TEL :                                         | 0081-1588 (無料)<br>0120-719-033 (無料)<br>携帯電話/PHSからは03-4316-4050 (有料)                                                                   |  |
| 受付時間:                                         | 10:00~21:00(平日) 10:00~18:00(土日祝)                                                                                                    |  |
| E-mail ・<br>ホームページ :                          | http://www.poweredcom.net/dataga/<br>http://www.point.ne.jp/                                                                          |  |
| かるがるネット                                       |                                                                                                    |  |
| かるがるネットサポ                                     | ートセンター                                                                                                    |  |
| TEL :<br>受付時間 :                               | U3-3537-1325<br>10:00~18:30(土・日・祝日を除く)                                                                                                |  |
| FAX :                                         | 03-3537-1326                                                                                                    |  |
| E-IIIaII ・<br>ホームページ :                        | http://www.karugaru.net/                                                                                                    |  |

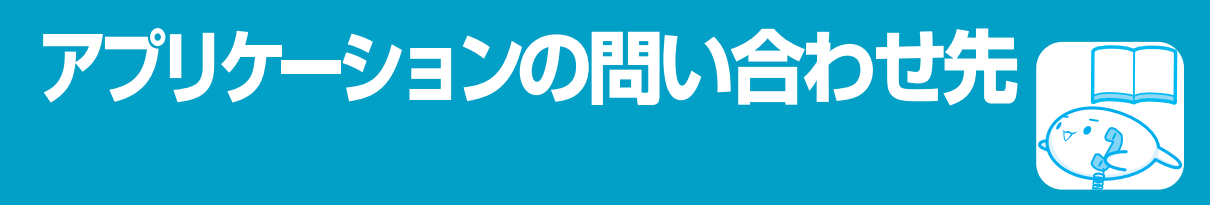

\*2004年5月現在の情報です。各社の事情で、電話番号、受付時間、ホームページのアドレスなどが異なることがあります。

各アプリケーションのユーザ登録については、それぞれの問い合わせ先まで問い合わせてください。

| Norton Internet Security                                                                                                    |  |  |
|----------------------------------------------------------------------------------------------------|--|--|
| ●技術的なお問い合わせ<br>シマンテック コンシューマ テクニカルサポートセンター                                                                                                    |  |  |
| 本センターをご利用頂くためには、ユーザー登録が必要です。また、ご利用期間は登録日から90日間となります。<br>期間経過後のご利用は、パッケージ製品、もしくは有償サポートチケットの購入をご検討ください。<br>*テクニカルサポートセンターの連絡先は、ご登録された電子メールアドレス宛に通知いたします。<br>また、本センターご利用の際には、ユーザ登録後に発行される『カスタマーID』をご提示ください。<br>ユーザー登録 |  |  |
| ホームページ :http://www.symantec.com/region/jp/techsupp/regist/oem/toshiba/                                                                                                    |  |  |
| ●ユーザー登録およびご購入前の一般的なご質問に関するお問い合わせ<br>カスタマーサービスセンター                                                                                                    |  |  |
| 営業時間     : 10:00~17:00(祝祭日を除く月~金)       TEL     : 0570-054115(ナビダイヤル)       FAX     : 0570-054116(ナビダイヤル)                                                                                                    |  |  |
| *ナビダイヤルがご利用できない場合、次の番号をご利用ください。<br>TEL : 303-5458-4730<br>FAX : 303-5458-4762                                                                                                    |  |  |
| ●期限切れによる更新サービスの延長申し込みに関するお問い合わせ<br>シマンテックストア                                                                                                    |  |  |
| ホームページ : http://www.symantec.com/region/jp/techsupp/regist/oem/toshiba/<br>営業時間 : 10:00~17:00 (祝祭日を除く月~金)<br>TEL : 0570-005557 (ナビダイヤル)<br>FAX : 0570-005558 (ナビダイヤル)<br>*ナビダイヤルがご利用できない場合、次の番号をご利用ください。           |  |  |
| TEL : 03-3476-1192<br>FAX : 03-5836-3871                                                                                                    |  |  |
| <b>筆ぐるめ</b>                                                                                                    |  |  |
| 富士ソフトABC株式会社 インフォメーションセンター                                                                                                    |  |  |
| TEL : 03-5600-2551                                                                                                    |  |  |
| FAX : 03-3634-1322<br>受付時間 : 9:30~12:00、13:00~17:00(土・日・祝祭日・会社休業日を除く)<br>ただし、11/1~12/30の間は無休サポート<br>(受付時間:9:30~17:00 12/30のみ12:00まで)                                                                               |  |  |
| E-mail : users@fsi.co.jp<br>ホームページ : http://www.fsi.co.jp/product/<br>※電話がつながりにくい場合は、E-mail、FAXをご利用いただくことをおすすめします。<br>※マニュアルが必要な場合、オーム社から発行されている「筆ぐるめ 操作マニュアル」を書店でお求めください。                                         |  |  |
| ●マニュアル購入に関するお問い合わせ先<br>株式会社オーム社 販売課 TEL:03-3233-0643 FAX:03-3293-6224                                                                                                    |  |  |

| The翻訳インターネット                |                                                                                       |  |
|-----------------------------|---------------------------------------------------------------------------------------|--|
| The翻訳サポート                   | ・センタ                                                                                  |  |
| TEL                         | : 0120-1048-37 (フリーダイヤル)                                                              |  |
| 受付時間                        | *携帯電話、PHSをご利用の場合:03-5465-7290<br>・10:00~12:00~13:00~17:00(+・ロ・祝日ならびに本サポートセンタ障哇体業日を除く) |  |
| E-mail                      | : honyaku@toshiba-sol.co.jp                                                           |  |
| ホームページ                      | : http://hon-yaku.toshiba-sol.co.jp/                                                  |  |
| ※   I he翻訳イ                 | ンターネット」は、AOL専用フラウザおよびメールソフトに連携させることはできません。                                            |  |
| プロアトラス W2 for TOSHIBA       |                                                                                       |  |
| 株式会社アルプス                    | 社 お客さま相談センター                                                                          |  |
| TEL                         | :03-5319-3719<br>:10:00-117:00(十.□.切怒□ 休業□を除く)                                        |  |
| · STI 时间<br>FAX             | : 10.001917.00(21年日10.00(11年日2007))                                                   |  |
| E-mail                      | : support@alpsmap.co.jp                                                               |  |
| <ul> <li>製品情報サイト</li> </ul> | : http://www.alpsmap.co.jp/                                                           |  |
| 駅すばあと                       |                                                                                       |  |
| 株式会社ヴァル研                    | <b>挖所 ユーザーサポートセンター</b>                                                                |  |
| TEL<br>  受付時間               | : 10:00-12:00 12:00-17:00 (十,日,畑口た除人)                                                 |  |
| 交的时间<br>FAX                 | : 10.00~12.00、13.00~17.00(上:日:杭口を味く)<br>: 03-5373-3523                                |  |
| E-mail                      | : support@val.co.jp                                                                   |  |
| ± / •• >*                   | *ユーザー登録されたお客様が対象となります。                                                                |  |
| ホームページ                      | : http://ekiworid.net/                                                                |  |
| フレッツADSL                    |                                                                                       |  |
| <登録に関するお                    |                                                                                       |  |
|                             | · 043-278-7522                                                                        |  |
| 受付時間                        | : 9:00~17:00(土・日・祝祭日・年末年始および弊社特別休日を除く)                                                |  |
| Yahoo! BB                   |                                                                                       |  |
| Yahoo! BB カス                | タマーサポートセンター                                                                           |  |
| TEL                         | : 0120-919-820                                                                        |  |
| 携帯電話・PHS                    | 3:03-6688-5001 (東京) 通話料金はお客様負担となります。                                                  |  |
| 一 交付時間                      | 24時間(年屮無休/ 施設品快日のよびメノナナノ人日は休美)<br>*23時から翌朝9時までの時間は、モデムの故障やネットワーク障害についてのお問い合わせの        |  |
|                             | み受け付けております。                                                                           |  |
| E-mail                      | : help@ybb-support.jp                                                                 |  |
| ホームページ                      | : http://bb.yahoo.co.jp                                                               |  |
| сосоа                       |                                                                                       |  |
| NTTコミュニケ-                   | -ションズ カスタマーズフロント                                                                      |  |
| TEL                         |                                                                                       |  |
|                             | . 午前9時~午後9時 . 無体(午木午始を味さよ g )<br>* http://coden.ntt.com/                              |  |
| ekitanExpres                | s Online                                                                              |  |
| ekitanEvpress               |                                                                                       |  |
| 電子メールでのみ                    |                                                                                       |  |
|                             | :24時間                                                                                 |  |
|                             | ※Webmasterからの返信は、基本的に平日(10:00~18:00)の対応とさせていただいてお                                     |  |
|                             | ります。<br>また、内容に上り返信できたい埋合、同笑に口粉た西する担合もたりますので、たらかいかで、                                   |  |
|                             | みに、い台により巡信にさない場口、凹台に口奴を安する場口ものりますので、のらかしめで<br>了承ください。                                 |  |
| E-mail                      | express-support@ekitan.com                                                            |  |
| ホームページ                      | : http://express.ekitan.com/                                                          |  |

| ホームページミックス /R.2/マイペンシル /R.2                                                                                                    |
|----------------------------------------------------------------------------------------------------|
| <ul> <li>●ユーザー登録に関するお問い合わせ</li> <li>ユーザー登録ご相談窓口</li> <li>TEL : 東京 03-5412-2624<br/>大阪 06-6886-2624</li> <li>受付時間 : 平日10:00~19:00、土・日・祝日10:00~17:00<br/>*特別休業日を除く</li> <li>ホームページ : http://www.justsystem.co.jp/service/</li> </ul>                                                                                                    |
| <ul> <li>●製品の使い方に関するお問い合わせ</li> <li>ジャストシステムサポートセンター</li> <li>*サポートセンターへお問い合わせの際には、お客様のUser IDおよび製品のシリアルナンバーが必要です。</li> <li>TEL :東京 03-5412-3980<br/>大阪 06-6886-7160</li> <li>受付時間 : 平日10:00~19:00、土・日・祝日10:00~17:00</li> <li>*特別休業日を除く</li> </ul>                                                                                                    |
| ホームページ :http://support.justsystem.co.jp/                                                                                                    |
| Ulead Video ToolBox                                                                                                    |
| <ul> <li>ユーリード テクニカルサポート</li> <li>●E-mailによるお問い合わせ</li> <li>ホームページ : http://www.ulead.co.jp/tech/tech.htm</li> <li>上記ページではよくあるご質問(FAQ)ページを随時更新しております。まずはこちらをご確認ください。</li> <li>それでも解決しない場合は、上記ページに用意されております「お問い合わせフォーム」をご利用のうえ、お問い合わせください。</li> </ul>                                                                                                    |
| <ul> <li>●電話によるお問い合わせ</li> <li>電話番号 : 03-5491-5662</li> <li>受付時間 : 平日10:00~12:00、13:00~17:00</li> <li>*土曜、日曜、祝祭日、年末・年始はお休みです。</li> <li>*新製品発売後や時期によってはお電話がつながりにくくなります。より素早い問題解決のためにも、是非上記<br/>FAQページをご参照ください。</li> </ul>                                                                                                    |
| <ユーザ登録について><br>お客様へのより素早く質の高いサポートをさせていただくため、ご利用製品のユーザ登録をお願いしております。<br>ユーザ登録はホームページより行うことができます。<br>下記ホームページアドレスより[登録]- [Ulead製品のユーザー登録]を選択して登録を行ってください。<br>ホームページ :http://www.ulead.co.jp/                                                                                                    |
| ゼンリンデジタル全国地図                                                                                                    |
| ゼンリンデータコム       お客様相談室         e-mail       : itsmo_navi@zenrin-datacom.net         フリーダイヤル       : 0120-210-616         受付時間       : 10:00~17:00 月~金曜日(祝祭日・サポート窓口指定休日は除く)         ※お問い合わせの際には、東芝製パソコンでのプレインストール版である旨お伝えください。                                                                                                    |
| DLA                                                                                                    |
| ソニックサポートセンター         TEL       : 03-5232-6400         受付時間       : 10:00~12:00、13:00~17:00         (土・日・祝祭日・年末年始を除く)         お問い合わせは、ソニック・ソルーションズのサポートページのサポートフォームより質問内容をお送りください。         ホームページ       : http://www.sonicjapan.co.jp/support/index.html         ユーザー登録は以下のページで行ってください。         ホームページ       : http://www.sonicjapan.co.jp/register/register.html |

- ・本書の内容は、改善のため予告なしに変更することがあります。
- ・本書の内容の一部または全部を、無断で転載することは禁止されています。
- ・落丁、乱丁本は、お取り替えいたします。
  - 東芝PCダイヤルにお問い合わせください。

# o dynabook 図解で読むマニュアル

平成16年4月6日 第1版発行 GX1C00045110

# 発行 株式会社 東芝 PC&ネットワーク社

PC第一事業部 〒105-8001 東京都港区芝浦1-1-1

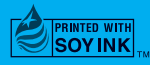

この冊子は植物性大豆油インキを使用しております。 この冊子は再生紙を使用しております。

東芝PC総合情報サイト http://dynabook.com/

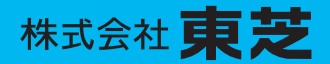

PC&ネットワーク社 PC第一事業部 〒105-8001 東京都港区芝浦1-1-1

> GX1C00045110 PRINTED IN TAIWAN